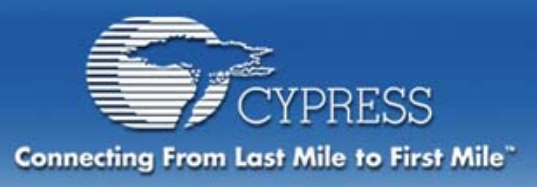

# **Instructions for Tele-Training**

Prior to the start of the class:

- Download the latest PSoC Designer software at http://www.cypress.com/support/link.cfm?sd=4.
- If you have a PSoC ICE, connect it to your computer.
- Visit <u>http://cypress.webex.com</u>, select a training session under the "Today" or "Upcoming" tab, and follow the instructions to register. After you register you'll receive an email with directions on how to join your session. (NOTE: IT IS BEST TO REGISTER AT LEAST ONE DAY IN ADVANCE.)
- If you have questions or need assistance, please call us toll free at 800.669.0557 (425.787.4400 for local calls or calls outside North America).

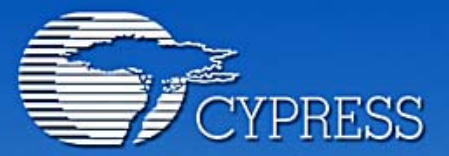

Connecting From Last Mile to First Mile."

# Module 1: Introduction to PSoC

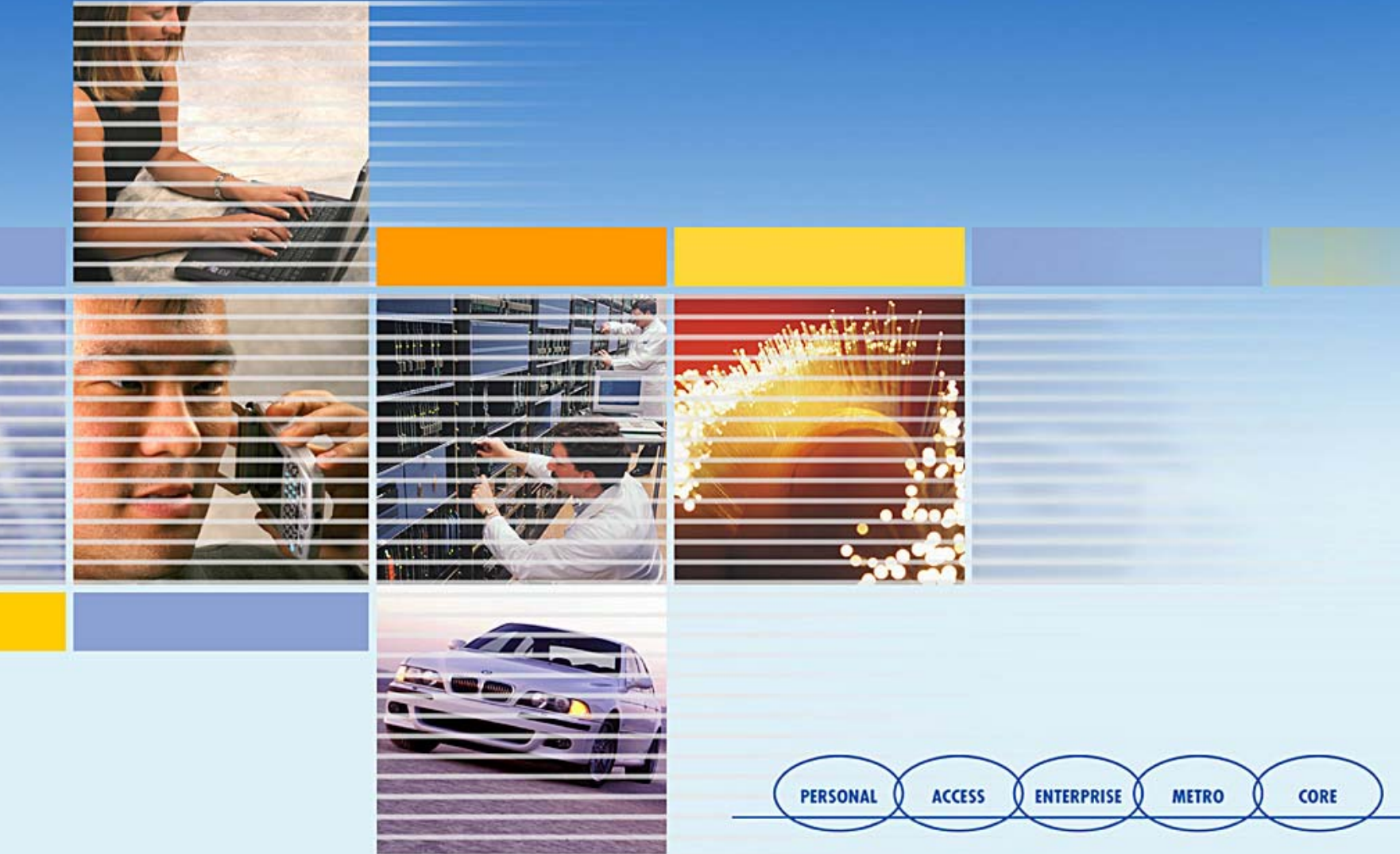

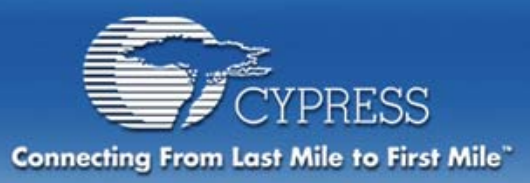

# **Module Objectives**

Section 1: Introduction to Cypress Semiconductor & PSoC

- Section 2: PSoC Designer<sup>™</sup> IDE Software
  - PSoC In-Circuit Emulator (ICE)
- Section 3: Hands-On System Design with PSoC
  - Defining System Requirements
  - Choosing User Modules
  - Placing User Modules
  - Setting Global and User Module Parameters
  - Defining the Pin-out of Your Design
  - Generating Your Application
  - Reviewing Generated Application Code
  - Simple Debugging

Section 4: Cypress MicroSystems Commitment to Support

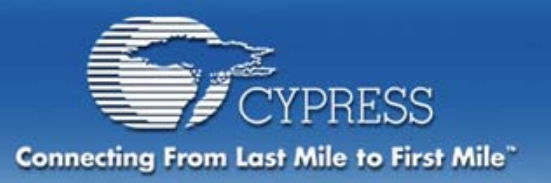

- A diversified semiconductor supplier with a strong systems & communications focus.
- 4,000 employees worldwide
- Headquarters in San Jose, California (NYSE: CY)
- 2002 Revenue: \$775M
- Founded in 1982 by CEO T.J. Rodgers
- Cypress is known in the semiconductor industry for its cutting-edge innovation, as well as superior product design, manufacturing, and quality.

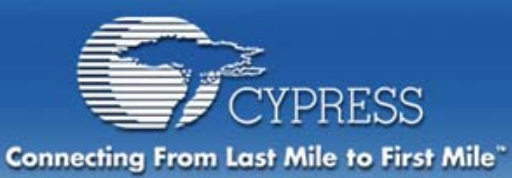

# **Cypress Global Sales**

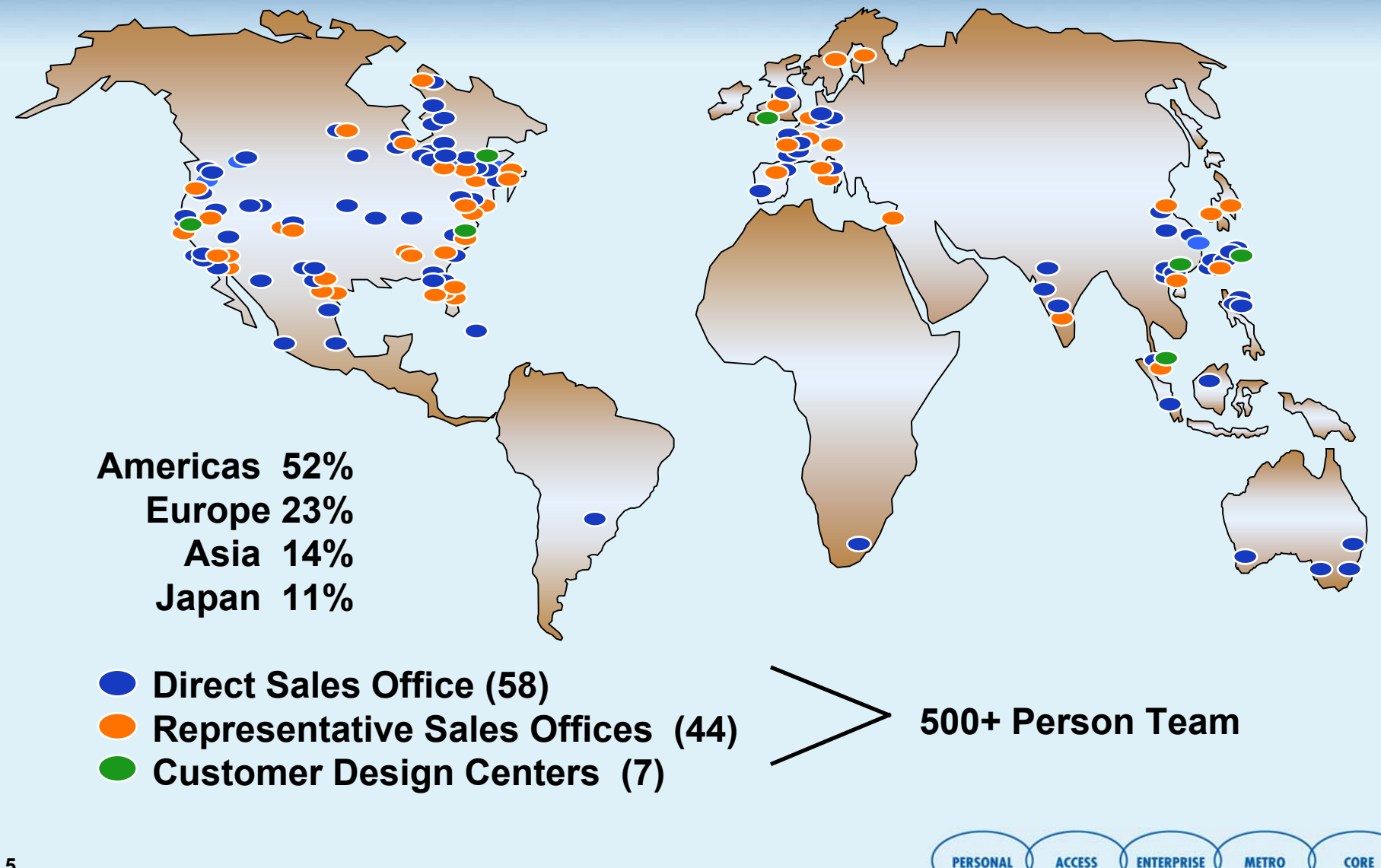

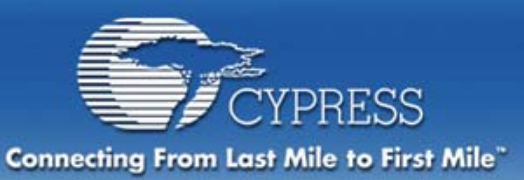

# **Microcontroller Market**

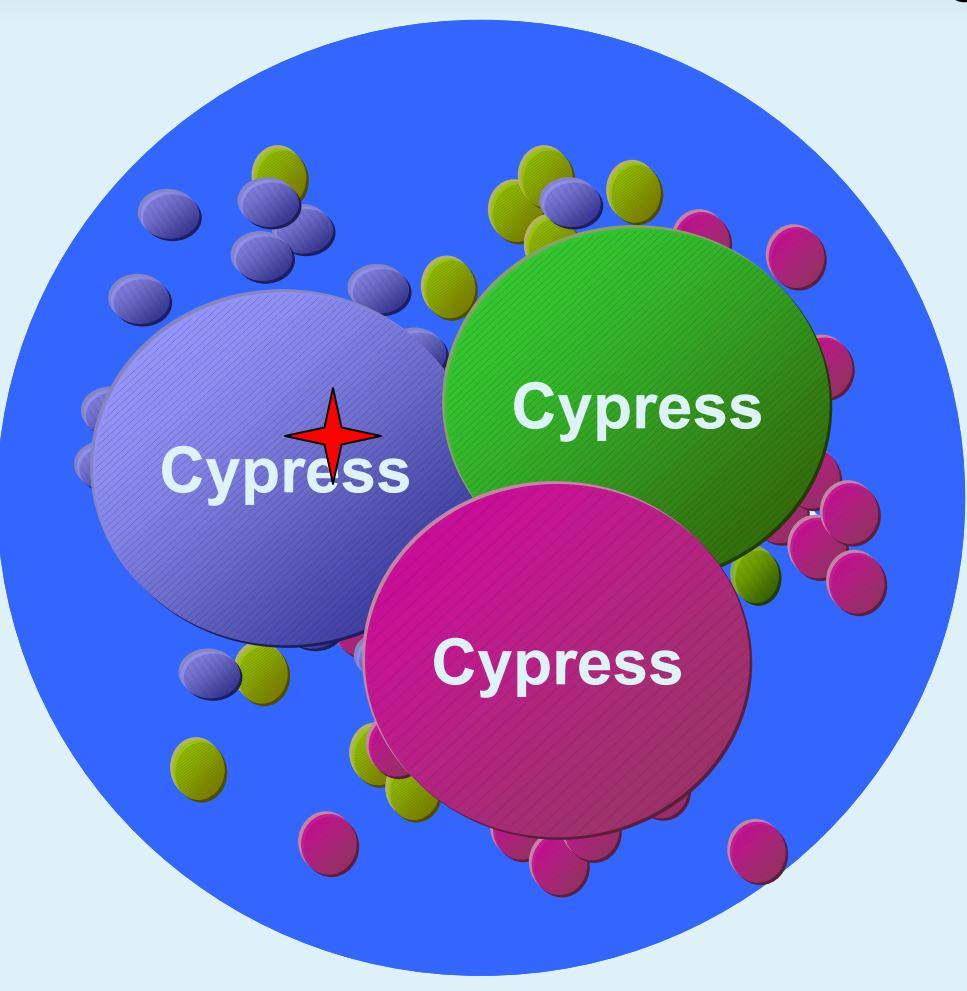

#### **Current Embedded Marketplace**

- Each part covers small functionality
- Families tend to cluster; second sourcing leads to overlaps
- Customers believe they need custom micros

#### **Cypress Strategy:**

 Provide part numbers that each cover MORE functionality (i.e., cover hundreds of competitive devices)

PERSONAL Q ACCESS Q ENTERPRISE

CORE

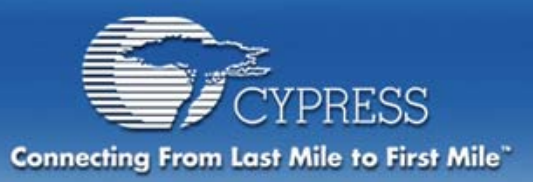

# **Decrease System Costs**

#### **Traditional CO Solution**

| 8-bit Micro    | \$2.00 |
|----------------|--------|
| Crystal + Caps | \$0.57 |
| Filters        | \$0.30 |
| Amps           | \$0.20 |
| Speaker Driver | \$0.15 |
| LED Drivers    | \$0.05 |
| Circuit Board  | \$1.20 |
| Assembly       | \$1.60 |

System BOM = **\$6.07** 

#### **Cypress CO Solution**

| PSoC Micro.   | \$2.50 |
|---------------|--------|
| Circuit Board | \$0.90 |
| Assembly      | \$1.40 |

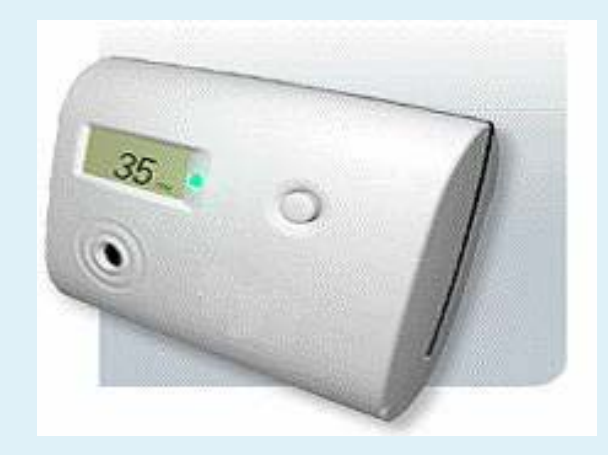

PSoC BOM = **\$4.80** 

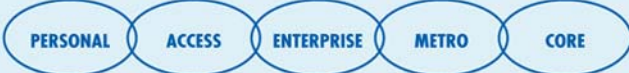

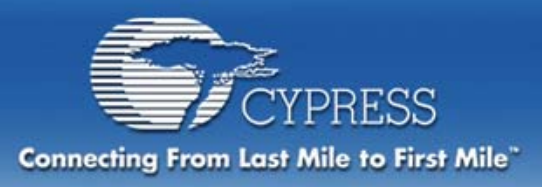

# **PSoC = Programmable System-on-Chip**

- PSoC is a configurable mixed signal array with an on board controller.
- Create your customized chip.

#### **User Defines:**

What Functions AppearWhen They AppearHow They Interconnect

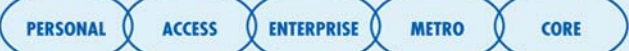

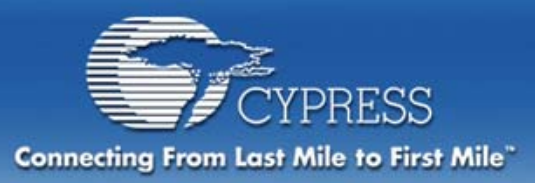

# Example of "What Functions Appear"

#### PSoC can be defined to meet customer requirements with Countless configuration possibilities

Both of these devices are made from the same chip!

#### Device 1

- One 8-Bit Counter
- One 16-Bit Timer
- One Full-Duplex UART w/Baud Rate Generator
- One SPI Slave (Full Duplex)
- One 4-Input 8-Bit Delta-Sigma A/D
- One 6-Bit D/A
- One 8-Bit D/A
- Two Low-Pass Filters

#### Device 2

- One 16-Bit Counter
- One 8-Bit PWM
- One Half-Duplex UART
- One SPI Master
- One 12-Bit Incremental A/D
- One Low-Pass Filter
- One 8-Bit D/A
- Two Instrumentation
   Amplifiers

PERSONAL Q ACCESS Q ENTERPRISE

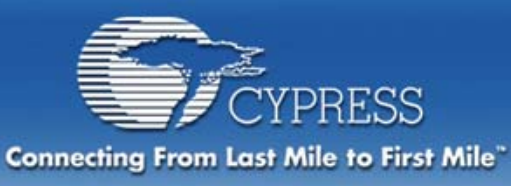

# "When Functions Appear" In-Application Reuse of Resources

#### **Dynamic Reconfiguration** allows multiple function sets to operate on the **SAME CHIP** at **DIFFERENT TIMES** in the **SAME APPLICATION**

#### Example:

#### 23 Hours 59 minutes per day

- Accepts Money
- Distributes Beverages

#### A few seconds each night

- Dynamically reconfigures into a 300 baud Modem
- Transmits coin, beverage and maintenance status to central office

#### **Benefits**

- Only cost delta is phone interface
- Increased machine profitability

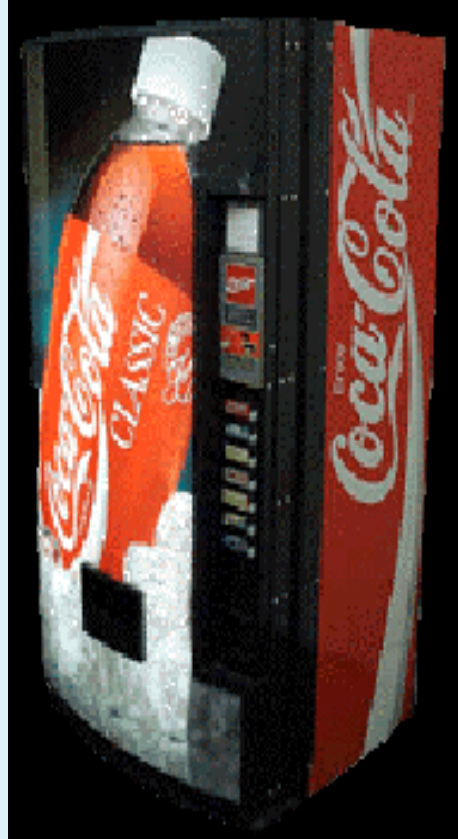

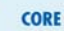

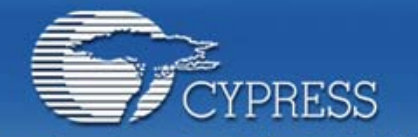

# **How They Interconnect**

Connecting From Last Mile to First Mile"

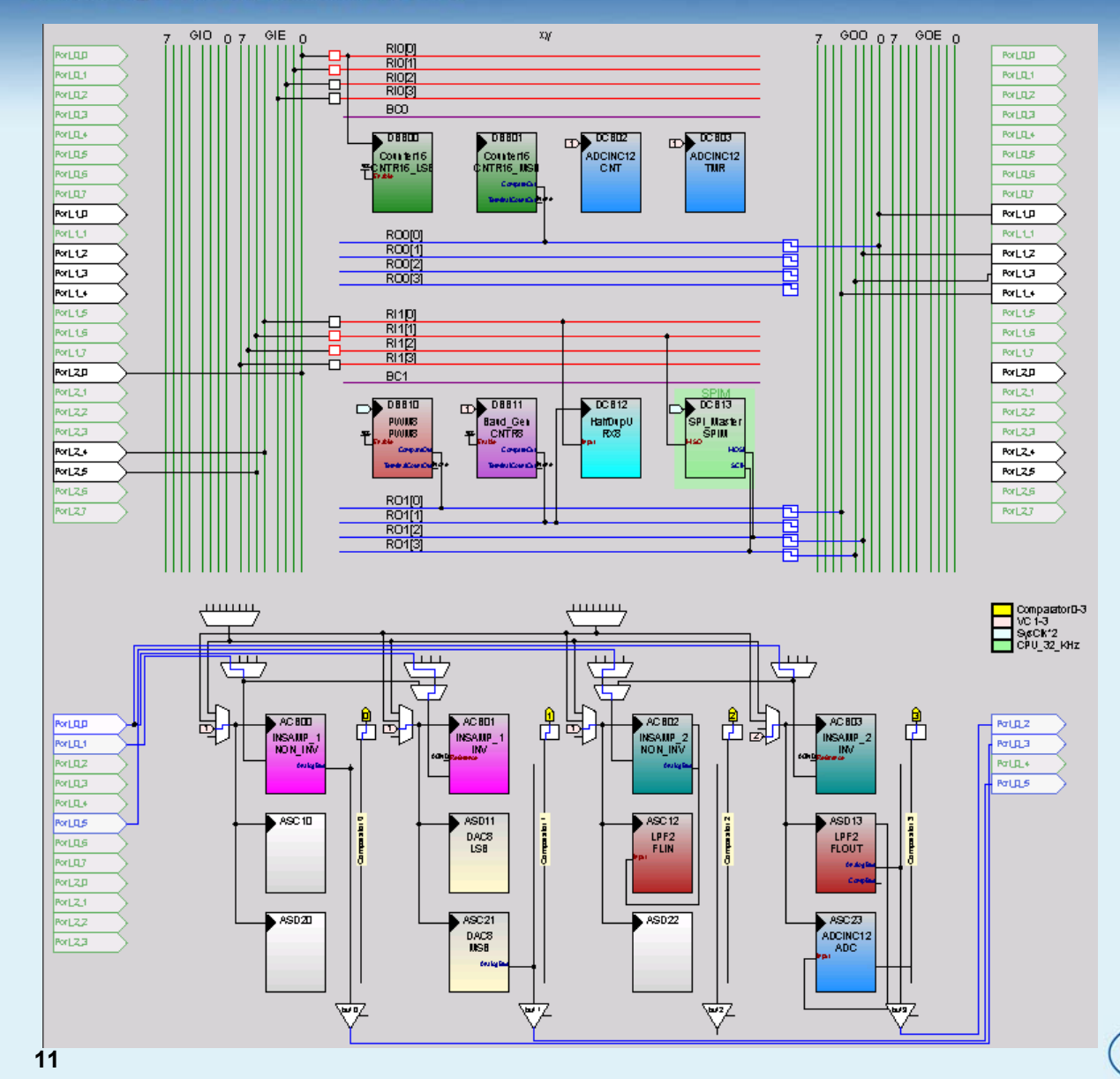

- Define connections between pins and function blocks
- Define connections between function blocks
- Define clock paths
- Change connections dynamically too!

ENTERPRISE

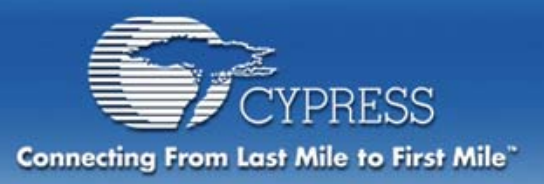

# Cypress Enhanced Analog (CEA)

- Rail-to-rail inputs
- Low opamp input offset (5 mV)
- Low opamp noise (80 nV/rtHz) and low ground path noise
- 8 selectable analog reference points
- Low power comparator (< 15 uA)</li>
- Differential inputs on opamps
- PGA gain up to 48x
- Three opamp instrumentation amp topology

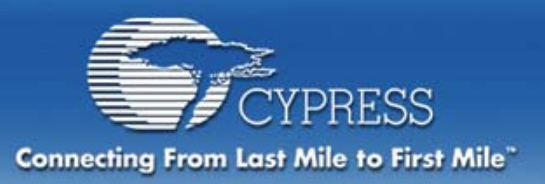

- Embedded M8C Microprocessor Core
  - Programmable processor speeds
    - Up to 24 MHz (4 MIPs) Operation at 5V
    - Up to 12 MHz Operation at 3.3V
  - Harvard architecture
  - Used in Cypress USB products
- Single-cell (1.2V to start) Operation at up to 24MHz
  - with Built-in Voltage Pump and three passive components
- Internal system supervisor for PSoC
  - Eight-level Low Voltage Detection/Alert
- 2.5% Accurate Oscillator with no ext. components
  - PLL for precise time-base with inexpensive watch crystal
- Flexible Sleep Modes, as low as 3.0µA in Standby

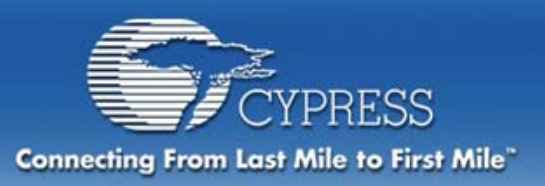

- 16 KBytes Flash Program Memory
- EEPROM Emulation in Flash
- 256 Bytes SRAM
  - User defined stack length
- Built-In Multiply-Accumulate Hardware (MAC)
  - 8 X 8 Multiply, 32-bit Accumulate
  - Answer available immediately on next instruction cycle
- Four Memory Protection Modes
  - Allows factory or field upgrade on individual 64-byte blocks
  - From one block up to the entire Flash memory protectable
  - Robust read/write protection algorithm for added security
- In-System Serial Programmable (ISSP<sup>™</sup>)
  - Supports BIST or production test/calibration re-programming
  - Recommended that ISSP interface be designed into PCB

CORE

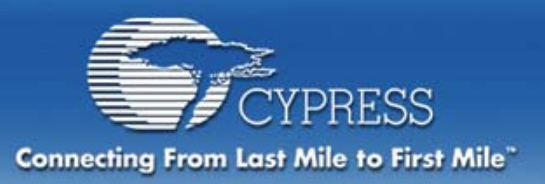

- Configurable I/O Pins
  - Every pin can source 10mA and sink 25mA
  - Integrated/selectable pull-up and pull-down resistors
  - Selectable as interrupt source on either edge/change in state
  - Analog input with Schmitt trigger disabled
    - Disconnect logical inputs for lower digital feedback noise
    - Reduced noise level at nominal logic threshold
  - Slope controlled strong output
    - Reduced current transients, slower rise times for reduced radiated emissions
  - Open Drain and Open Source outputs (actually open-drain Nchannel and open-drain P-channel)
- 8 Muxable Analog Inputs (except 8-pin device)
- 4 Analog Outputs each w/ 40mA drive
- 4 direct input analog lines (except 8-pin device)

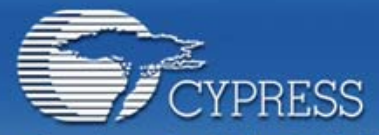

Connecting From Last Mile to First Mile"

### Sleep Power Comparison With sleep resources enabled, PSoC is #1

|                        | DSoC                           | Comp          | Comp               | Comp                       | Comp                |  |
|------------------------|--------------------------------|---------------|--------------------|----------------------------|---------------------|--|
|                        | P300                           | а             | b                  | С                          | d                   |  |
| Basic sleep<br>current | 3uA                            | 1uA           | 0.1uA              | 0.5uA                      | 2uA                 |  |
| Rank                   | 5                              | 2             | 1                  | 3                          | 4                   |  |
| Conditions             | POR, WDT,<br>-40-85'C,<br>3.3V | 25'C, 1.8V    | Osc, 25'C,<br>3.0V | All off,<br>-40-85'C, 2.5V | All off, 25'C, 3.3V |  |
| POR                    | Included                       | +20uA at 3.3V | +10uA at<br>3.0V   | +45uA at 2.5V              | +188uA at 3.3V      |  |
| Sleep/Osc              | Included                       | +7uA at 3.3V  | +1.5uA at<br>3.0V  | +15uA at 2.5V              | +10uA at 3.3V       |  |
| WDT                    | Included                       | +7uA at 3.3V  | Not provided       | +1uA at 2.5V               | Not provided        |  |
| Total                  | 3uA                            | 35uA          | 12uA               | 61uA                       | 200uA               |  |
| Watts                  | 10uW                           | 63uW          | 36uW               | 152uW                      | 660uW               |  |
| Rank                   | 1                              | 3             | 2                  | 4                          | 5                   |  |

O ENTERPRISE

CORE

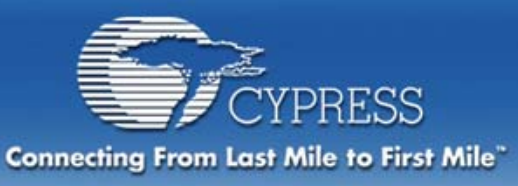

# **PSoC Blocks**

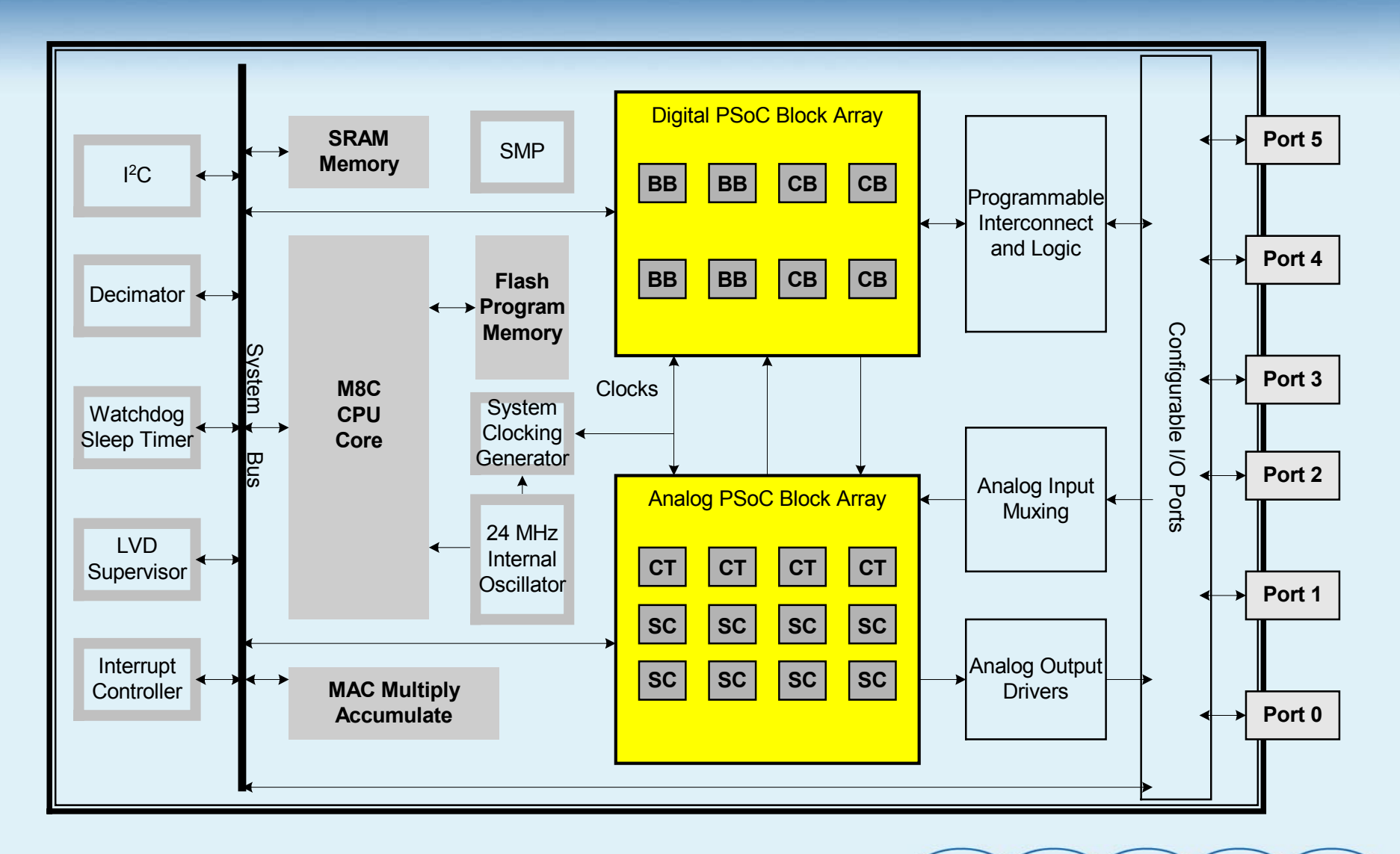

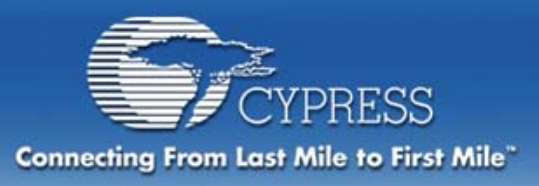

# **Digital PSoC Blocks**

### **Eight 8-bit Digital PSoC Blocks Available**

### Two Types:

- Basic (4)
- Communications (4)
- Programmed at the Functional Level
- <u>Not</u> Programmed at the Gate Level

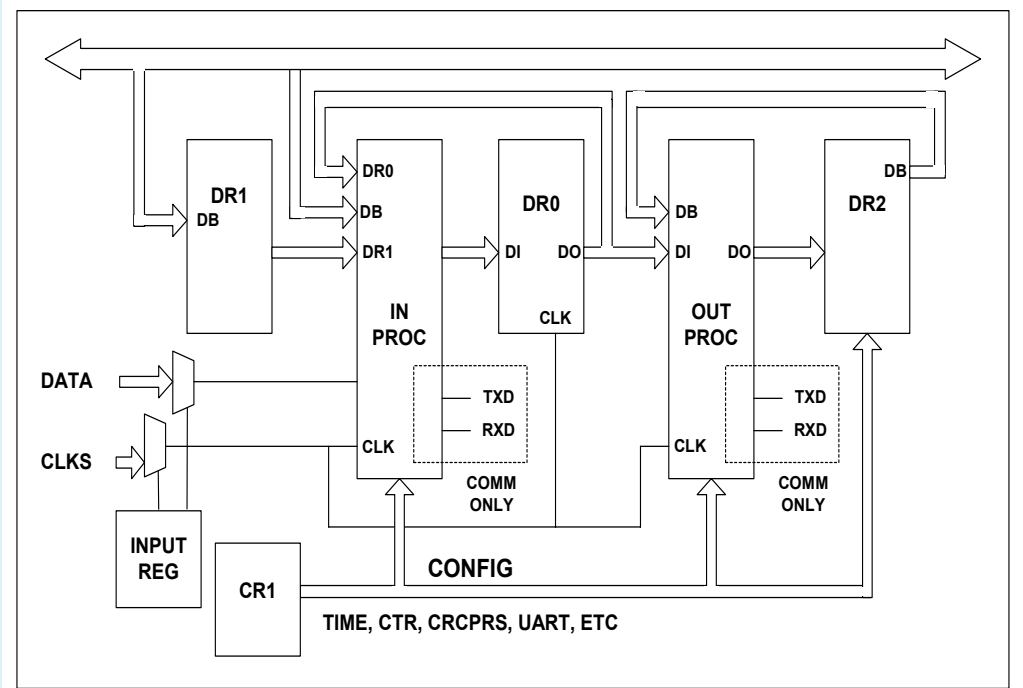

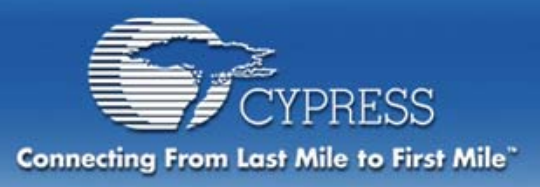

# **Analog PSoC Blocks**

### **Twelve Analog PSoC Blocks Available**

#### **Three Types:**

- Continuous Time (4)
- Switch Capacitor C (4)
- Switch Capacitor D (4)

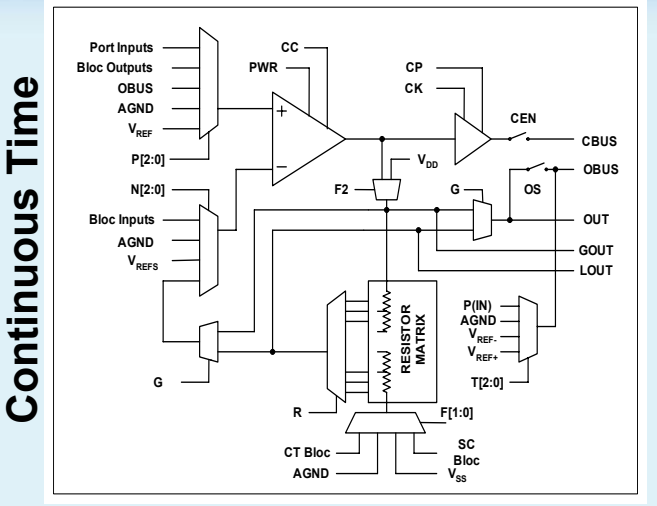

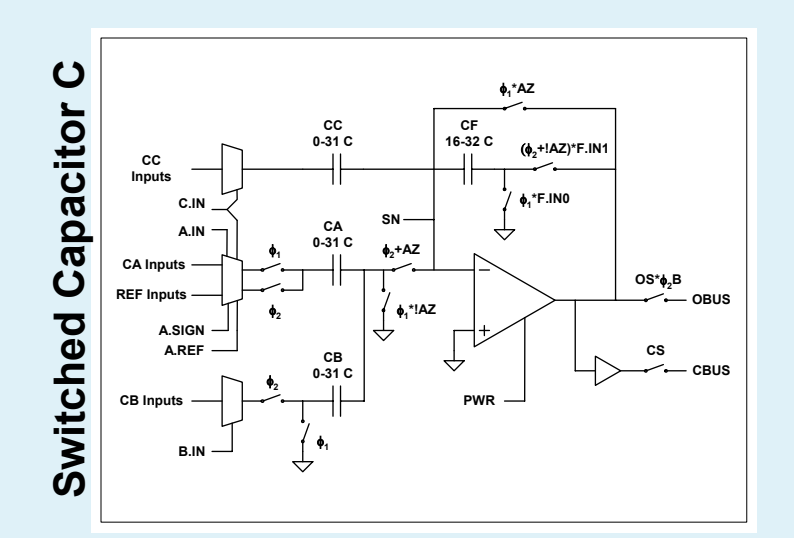

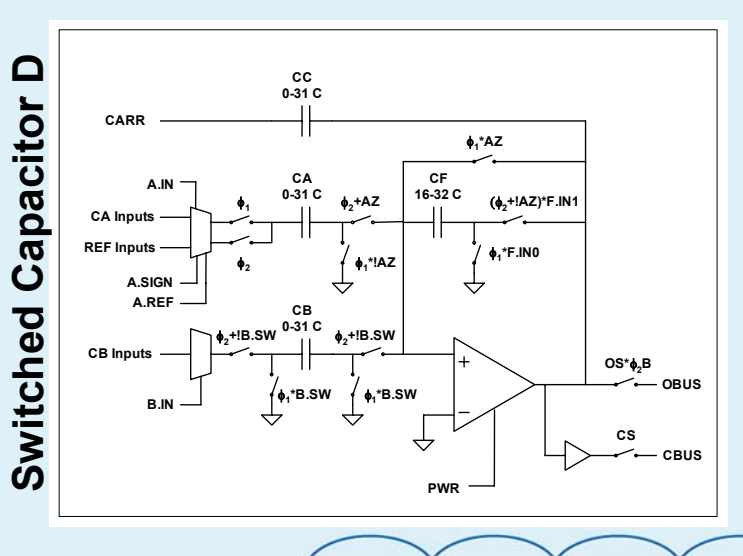

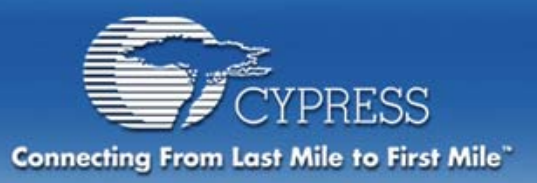

# **User Modules**

ADCs Amplifiers

AMPINV

CMPPRG

NSAME

PGA

Analog Comm

Counters DACs

Digital Comm Filters

Generic Misc Digital

> MUXs PWMs

Random Seq Temperature

Timers

METRO

ENTERPRISE

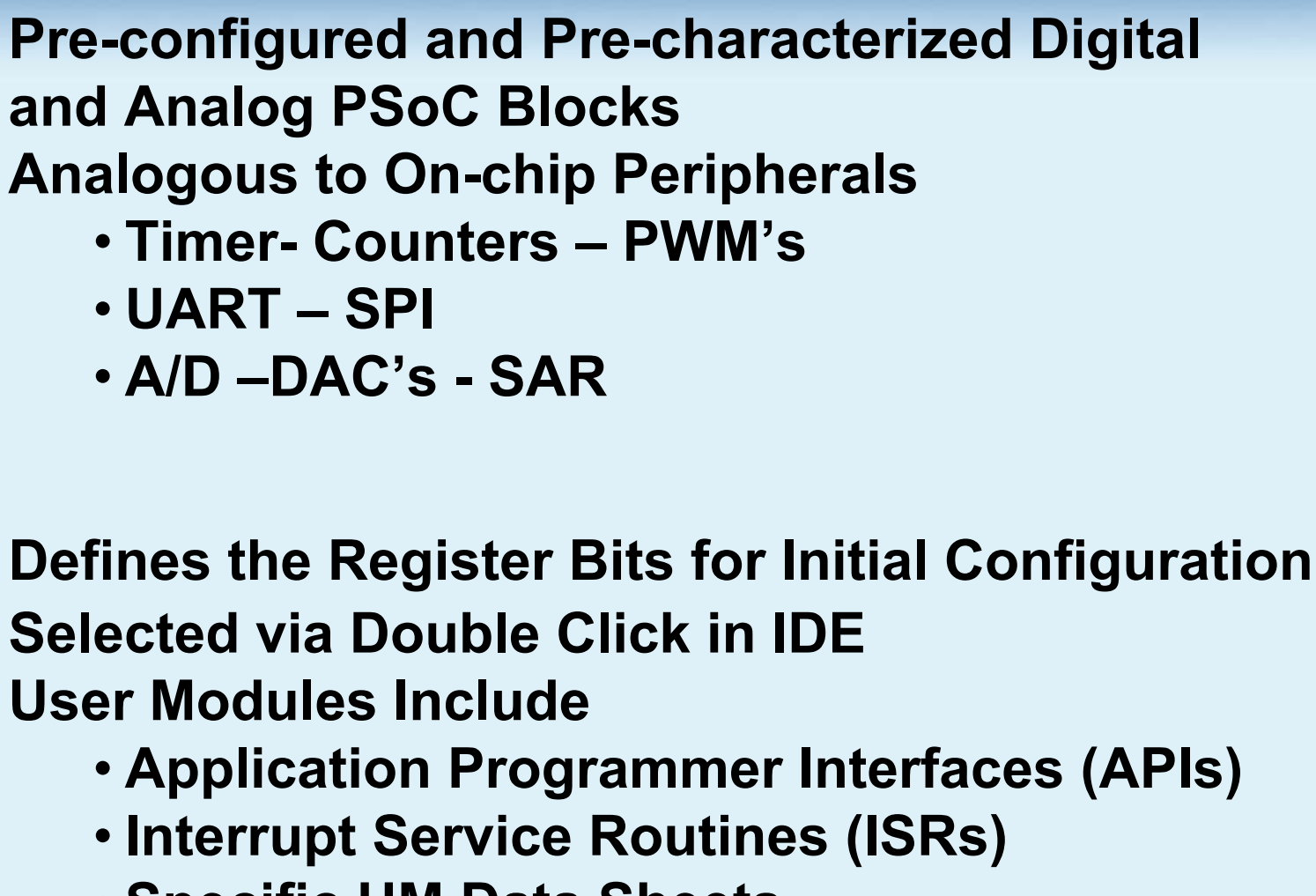

Specific UM Data Sheets

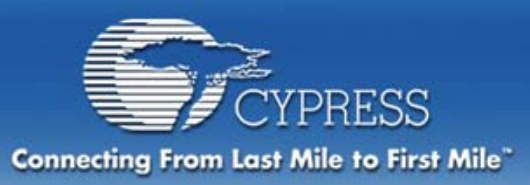

# **Digital User Modules**

8, 16, 24, 32-bit Timer
8, 16, 24, 32-bit Counter
8, 16-bit PWM
8, 16-bit Dead Band Generator

(2 Phase Underlapped Clock)

Pseudo Random Source (PRS)
Cyclic Redundancy Check (CRC) Generator

I<sup>2</sup>C Master I<sup>2</sup>C Slave SPI Master SPI Slave Full Duplex UART IrDA receiver and transmitter

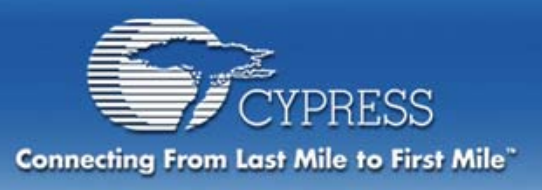

# **Analog User Modules**

#### A/D Converters

- 8-bit Successive Approximation
- 8-bit Delta Sigma
- 11-bit Delta Sigma
- 12-bit Incremental
- 7-13 bit Variable Incremental
- Dual input 7-13 bit Variable Incremental
- Tri input 7-13 bit Variable Incremental
- D/A Converters
  - 6, 8, and 9-bit
  - 6 and 8 bit multiplying
- Filters
  - 2-pole Low-pass filter
  - 2-pole Band-pass filter
- Amplifiers
  - Programmable Gain Amplifier
  - Instrumentation Amplifier
  - Inverting Amplifier

#### Programmable Threshold Comparator DTMF Dialer

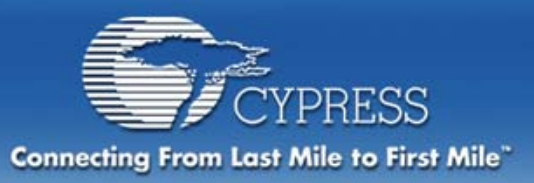

# **Software User Modules**

### I<sup>2</sup>C Master

### EEPROM

# LCD – Interface for Hitachi HD44780 controller

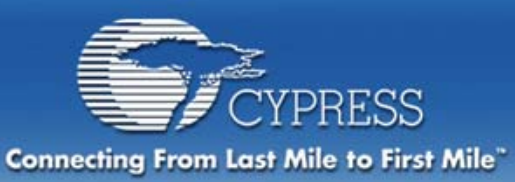

# **Integrated Development** Environment

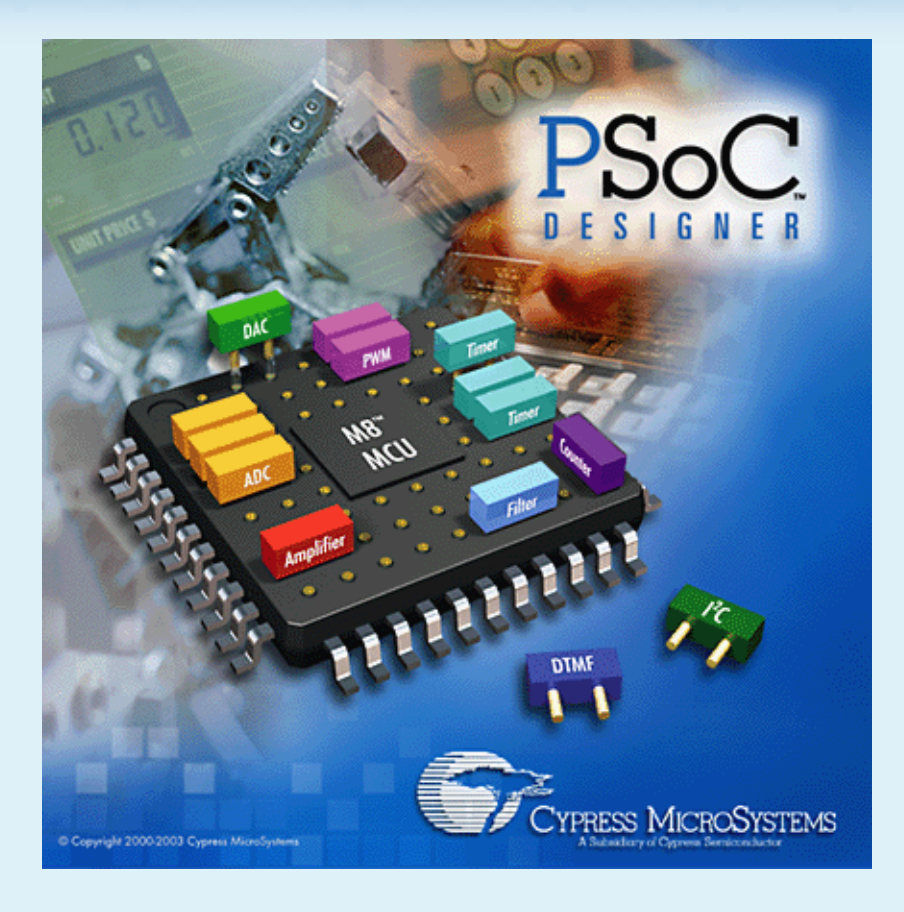

Device Editor

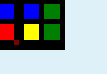

- Application Editor

- C Compiler
- Assembler
- Librarian •
- Debugger 🌋

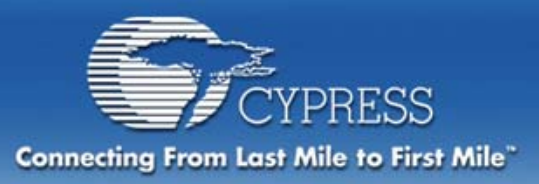

# Device Editor – The End Result

#### User Clicks "Generate Application" Icon The Software Takes All User Inputs;

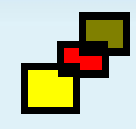

| Status 🛛 🗙                                            |
|-------------------------------------------------------|
| The application code has been generated successfully. |
| Select PSoC Designer state to proceed to:             |
| De <u>v</u> ice Editor                                |
| Application Editor                                    |
|                                                       |
|                                                       |

- Generates files specifying the configured device
- Sets up the source files for the project application code
- Allows the user to start coding using the Application Editor
- Creates a custom configuration sheet based on your inputs – Your custom "data sheet"

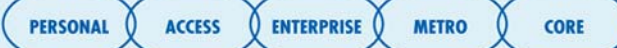

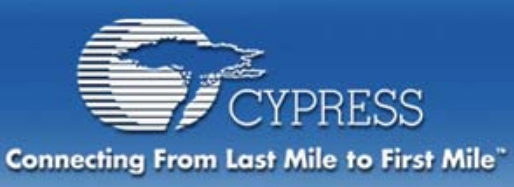

PSoC Designer Device Editor – Selection Mode

### **Selecting User Modules**

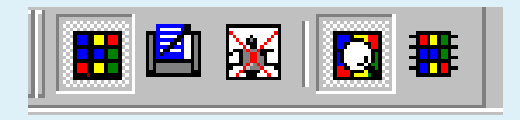

| 🐣 showPD - PSoE Designer    | [Device Editor]                                                                                       |                                                                      |                         |                                          |                                                                                      |              |                                  |     |
|-----------------------------|----------------------------------------------------------------------------------------------------|----------------------------------------------------------------------|-------------------------|------------------------------------------|--------------------------------------------------------------------------------------|--------------|----------------------------------|-----|
| Elle Edit View Project Cont | fig <u>B</u> uild <u>D</u> ebug Pro                                                                   | gram <u>I</u> ools <u>W</u> indow                                    | Help                    |                                          |                                                                                      |              |                                  |     |
| . <b>⊞</b> ⊡ <b>⊛⊒Ø</b>  81 | in 🖓 🚱 🖗                                                                                              | BBEI                                                                 | I 🗳 🐼 🔽                 | <b>H B</b> 🖉 🖉                           | 21   ++ G                                                                            | k   <b>5</b> | s 8 K2                           |     |
| 卵卵  豆苓  水降/                 | 第1月11月月本本は「新知久」を11名目名目目(→41日)日の12日(3)                                                                 |                                                                      |                         |                                          |                                                                                      |              |                                  |     |
| ADC:                        | User Modules selecter                                                                                 | d for placement.                                                     |                         |                                          |                                                                                      |              |                                  |     |
| ADCINC12                    | DELSIG11_1                                                                                            | DELSGIT_1                                                            |                         |                                          |                                                                                      |              |                                  |     |
| DELSIGE                     | Review Placem                                                                                         | ent Section prior to module                                          | placement.              | Analog Blocks<br>Digital Blocks<br>RAM   | Total         U           12         1           8         1           256         9 | red          |                                  |     |
| DELSIG11                    |                                                                                                    | ***                                                                  | er Bystem Bus           | ROM                                      | 16384 15                                                                             | 0            |                                  |     |
| PashTemp                    | DATA CION                                                                                             | Ĵ                                                                    |                         |                                          |                                                                                      |              |                                  |     |
| <b>A</b>                    |                                                                                                    |                                                                      |                         | ŋ                                        |                                                                                      |              |                                  |     |
| SARE                        | CYPRESS MICROSYSTEMS                                                                                  |                                                                      |                         |                                          | 1                                                                                    |              |                                  |     |
|                             | 11-Bit Delta-Sigma ADC                                                                                |                                                                      |                         |                                          | DELSIG11                                                                             | Revision 8   |                                  |     |
| Amplifiers                  | 11                                                                                                    | Resources                                                            | Requir                  | ed                                       |                                                                                      |              | Optional                         | 1 1 |
| Doc                         |                                                                                                    | PSoC <sup>™</sup> blocks                                             | 1 Dioital               | I. 1 Analog                              |                                                                                      |              |                                  |     |
| Elem                        |                                                                                                    | Memory                                                               | Memory 150FLASH, 9 SRAM |                                          |                                                                                      |              |                                  |     |
| Generic Uner Modules        |                                                                                                    | Pins None                                                            |                         | 1 if External Clock is Used              |                                                                                      |              |                                  |     |
| PRSI                        |                                                                                                    | Other Modules                                                        | Timer if                | Clock Source is 8                        | xternal                                                                              |              | Timer for Particular Sample Rate |     |
| PwMs                        | The DELSIC                                                                                            | The DELSIG11 Liter Module provider on 11 bit output based on a 2.4 W |                         | d full scale insut serves contened ensur | M AGND                                                                               |              |                                  |     |
| Secial User Modules         | (V                                                                                                    |                                                                      |                         |                                          |                                                                                      |              |                                  |     |
| Timers                      | Resource Overview Diagram Features Description Specs Parameters APL SampleCode Registers ReleaseNotes |                                                                      |                         |                                          |                                                                                      |              |                                  |     |
| Done                        |                                                                                                    |                                                                      |                         |                                          |                                                                                      |              |                                  |     |

- View Lists of User Modules in catalog
- View datasheet for each user module
- Select user modules and include in current project
- View a running total of available and consumed resources

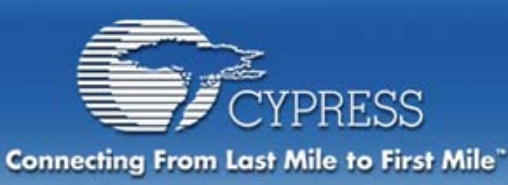

### PSoC Designer Device Editor – Combined Place & Pinout View

# **Placing User Modules**

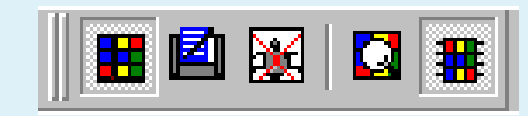

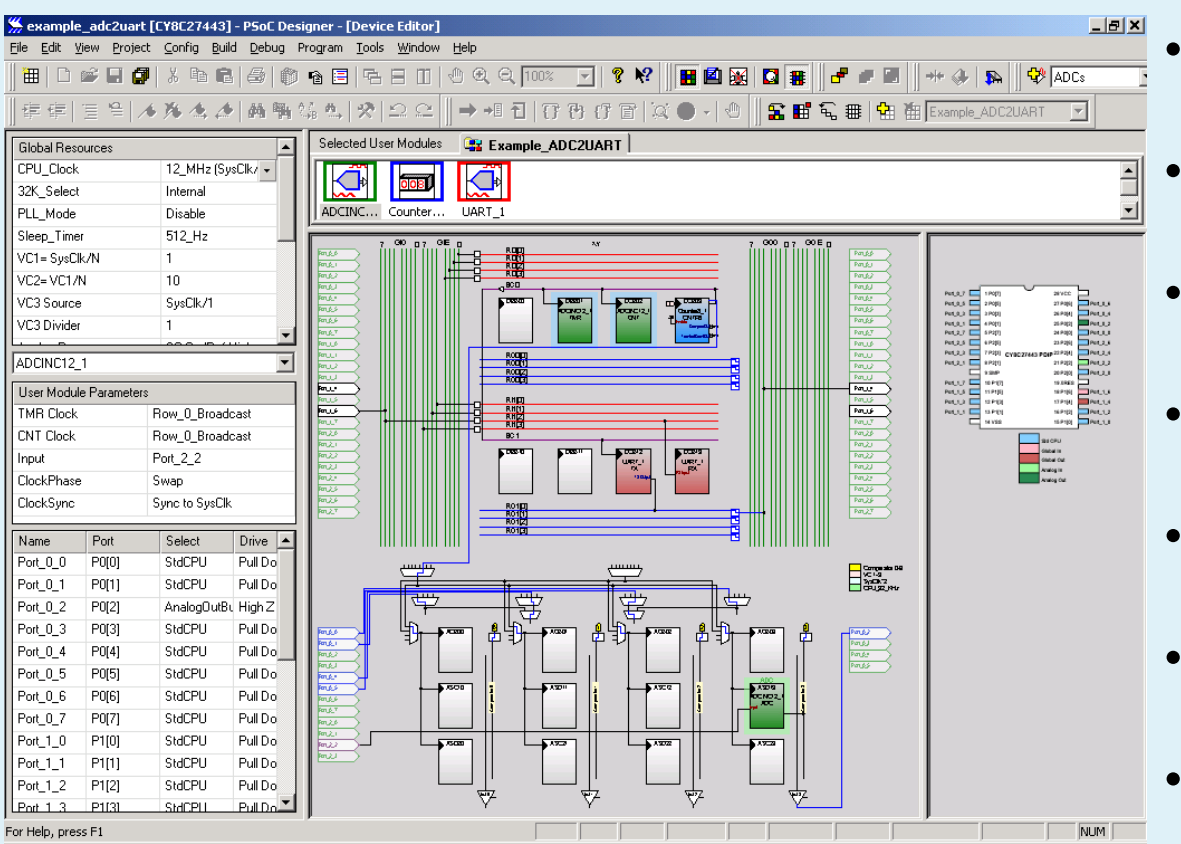

- View Block architecture with combined UM & port views
- Generates routed block to block schematic
- Routed global I/O connection schematic
- Step through potential UM placement options
- Select desired placement
   option for UM
- Select UM and resource interconnections
- Select/configure UM and global device resources
- Define clocking for UMs

PERSONAL ACCESS ENTERPRISE

CORE

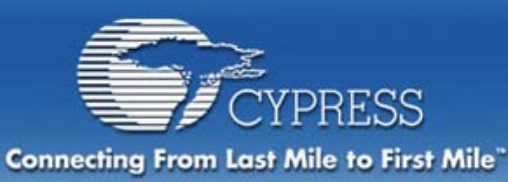

# PSoC Designer Device Editor – Combined Place & Pinout

# **Specifying Pinout**

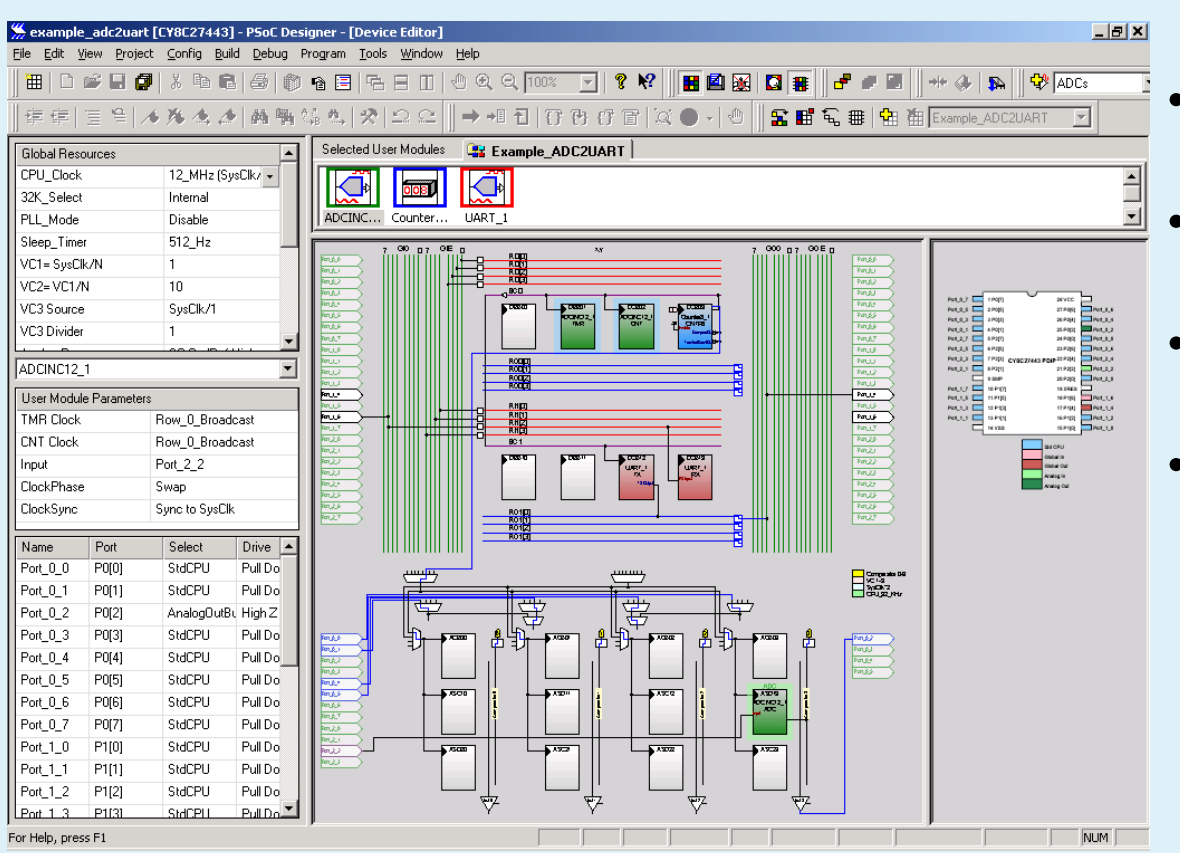

- View the pin options for the chosen part
- Make connections from pins into User Modules
- Make connections from User Modules out to pins
- Select UM and resource interconnections
- Set the mode and drive level for GPIO pins

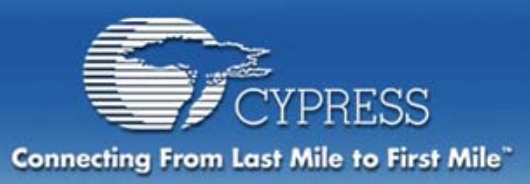

#### Three View Option Methods in Device Editor, Interconnect view

**1. View Toolbar** 

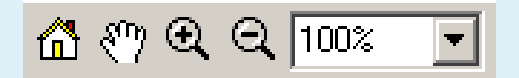

- 2. View Hotkeys
- 3. Menu

| Zoom In       | Ctrl+Click       |
|---------------|------------------|
| Zoom Out      | Shift+Ctrl+Click |
| Original View |                  |

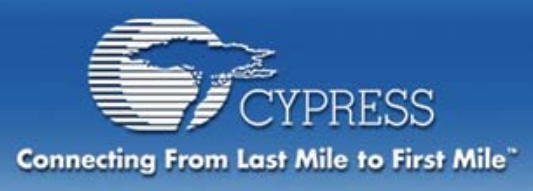

View Toolbar 🕺 🖑 🔍 🔍 💷

### Original View

Clicking on the home button restores original view

### 🖑 Pan

Left click on Pan button to enable or disable pan

### 🗨 🔍 Zoom

- Left click on Zoom Button to zoom in/out
- Pull down percentage or type directly into pull down

| 100% 🔽 | 133.0000 -                                |
|--------|-------------------------------------------|
| 1600%  |                                           |
| 800%   |                                           |
| 400%   |                                           |
| 200%   |                                           |
| 150%   |                                           |
| 100%   |                                           |
| 75%    |                                           |
| 50%    | $\sim$                                    |
| 25%    | ( PERSONAL ) ACCESS ENTERPRISE METRO CORE |

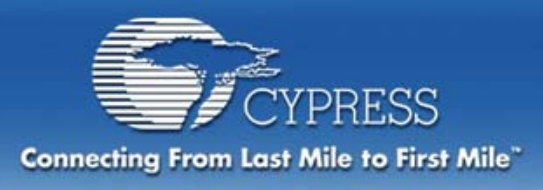

## View Hotkeys

### Control + left click

- Holding down control enables zoom in
- Control + shift enables zoom out

### Alt + left click

- Holding down alt enables pan
- Alt + shift enables pan up/down or left/right

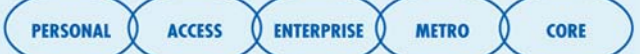

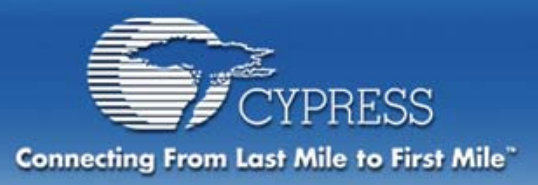

### Menu

Right click on empty space for help menu; choose Zoom In, Zoom Out, Original View

# Right click when Pan is enabled to disenable

| <ul> <li>Preserve Aspect Ratio</li> </ul> |              |  |  |  |
|-------------------------------------------|--------------|--|--|--|
| 🗸 Pan Mode                                |              |  |  |  |
| Original View                             |              |  |  |  |
| Print<br>Help                             | Ctrl+P<br>F1 |  |  |  |

#### Preserve Aspect Ratio

- Show Allowed Connections
- Show Tool Tips

 Print

 Zoom In
 Ctrl+Click

 Zoom Out
 Shift+Ctrl+Click

 Original View
 Find...

 Find...
 Find Again

 Change Background
 Find...

 Help...
 About SVG Viewer...

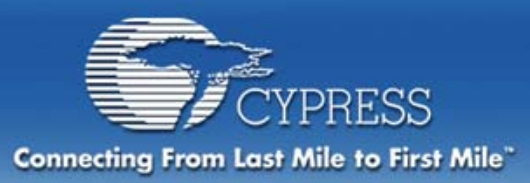

### **PSoC Designer** Application Editor

#### For Users to Write Code For Users to Assemble/Compile Code

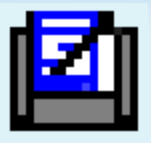

| 💃 gettingstarted [CY8C27443] - P5oC Designer                                                                                                    | ₽ × |
|----------------------------------------------------------------------------------------------------|-----|
| File Edit View Project Confrig Build Debug Program Tools Window Help                                                                                                    |     |
| 🗰 🗅 😅 🖬 🖉 👃 🍽 😂 🎯 🐴 🗄 🛍 🛷 🔍 🔍 🚥 🔽 🔮 😵 🔛 🔛                                                                                                    |     |
| [字字][字字]▲為▲▲與與結為(※)♀♀   ●●□[[字形]]→□[[[字形]]]→□[[[[]]](●)]●                                                                                                    |     |
| ▲ 田 伝 田 智 祖 petroplanted ▼ ADCs ▼ ADCC12 ▼ 2 色                                                                                                    |     |
|                                                                                                    |     |
| Core Church Character and Character and Char |     |
| A source miss                                                                                                    |     |
| main.asm                                                                                                    |     |
|                                                                                                    |     |
|                                                                                                    |     |
| Bocconfigtbl.asm ; Version: 2.0.0.9, Updated on 2003/06/30 at 15:50:19                                                                                                    |     |
| www.fi.l.asm ;; Generated by PSoC Designer ver 4.0 Beta b701 : 03 July, 2003                                                                                                    |     |
| → prints_ints.asm ;; ; ;; DESCRIPTION: DUMIS Hear Module software implementation file                                                                                                    |     |
| pwm16_2nt.asm ;; for the 22/24/27/28xx FSoC family of devices                                                                                                    |     |
| Ubrary Headers     ;;                                                                                                    |     |
| CARNed Headers ;; NOTE: User Hodule APIs conform to the fastcall convention for marshalling                                                                                                    |     |
| ;; This means it is the caller's responsibility to preserve any values                                                                                                    |     |
| ;; in the X and A registers that are still needed after the API                                                                                                    |     |
| ;; function returns. Even though these registers may be preserved now,                                                                                                    |     |
| ;;                                                                                                    |     |
| ;; Copyright (c) Cypress MicroSystems 2000-2003. All Rights Reserved.                                                                                                    |     |
|                                                                                                    |     |
|                                                                                                    |     |
|                                                                                                    |     |
|                                                                                                    |     |
| C Files                                                                                                    |     |
|                                                                                                    |     |
| creating project.nk no changes                                                                                                    |     |
| dettingstanted _ 0, error(s) 0, varning(s) 07:57:00                                                                                                    | _   |
|                                                                                                    |     |
|                                                                                                    |     |
|                                                                                                    |     |
|                                                                                                    |     |
|                                                                                                    |     |
| Ruld (Debug ) Program ) Find in Files 1 ) Find in Files 2 ) Results /                                                                                                    |     |
| For Help, press F1 Line 1, Column 1 NUM                                                                                                    |     |

\*The C compiler needs to be enabled for use.

- View and edit individual source files
- Set and remove bookmarks (Editing tool)
- Assemble/compile individual files
- Build entire project including assemble/compile\* all files in project
- Source line error pointer

CORE

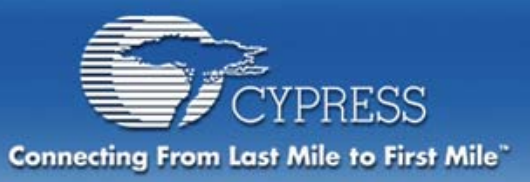

# **PSoC Designer C Compiler**

The CY3202-C compiler is an optional component of the PSoC Designer IDE. Once enabled, it is fully integrated into the IDE and allows PSoC Designer to support C source level debugging.

#### Features Include:

**ANSI C Compiler** 

Supports Inline Assembly and can Interface with Assembly Modules

Integrated code compressor

Modern Stack-Based Architecture

7 Basic Data Types Including IEEE 32-Bit Floating Point

Assembler and Linker

**Math and String Libraries** 

**C** Interrupt Service Routines

Librarian

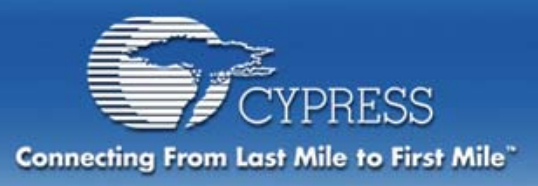

# **PSoC Designer C Compiler**

PERSONAL

ACCESS

ENTERPRISE

METRO

CORE

### **C** Interrupts are Supported

#### #pragma interrupt\_handler <name> \*

- reti is used instead of ret to return from the function
- Virtual registers used by the function are automatically saved and restored
- If another function is called from the interrupt handler all virtual registers are saved and restored

### Additional Information Available in the C Language Compiler User Guide

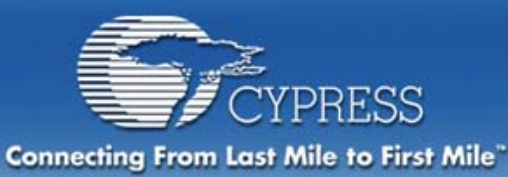

# Debugger

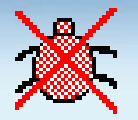

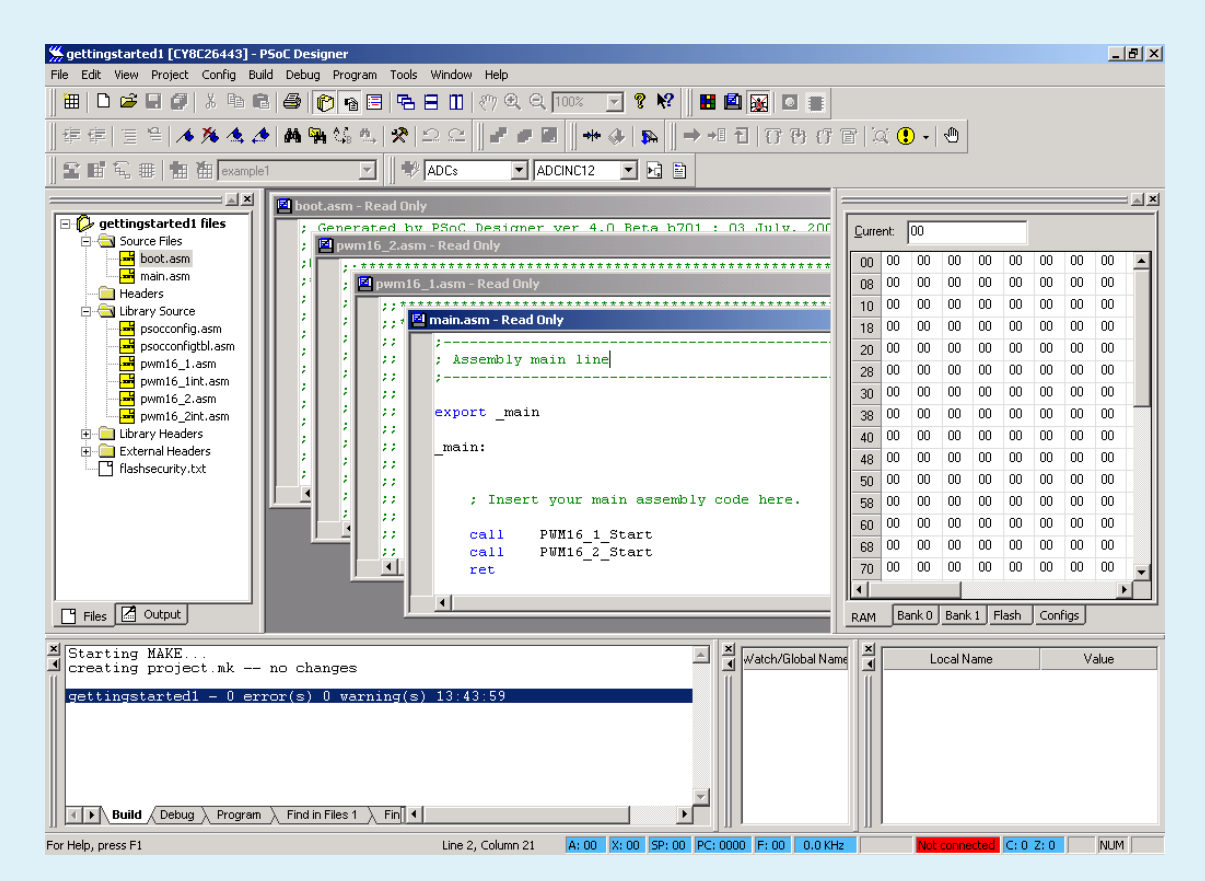

- Interface to ICE
- View contents of Register and Memory spaces
- Change the contents of the register banks and the RAM
- Run/Halt /Single Step
- Set breakpoints and event points
- Capture trace
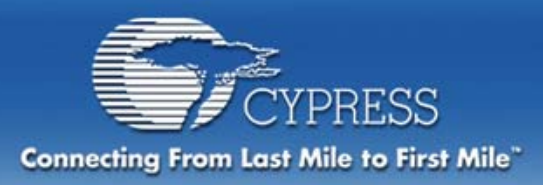

### PSoC Designer 4.0 Other Features

- Design Rule Checker
  - Global Parameters
  - User Module configuration
- Code Size Reduction
  - Option to link only those API functions that are used
  - C Code Compression by 2% to 10%
- Supports selective build for multiple configurations
- Device floor planner GUI allows selection, placement, and routing of User Modules within a single view
- Debugger Enhancements
  - Single-step mixed C and Assembly
  - View Array Watch Variables

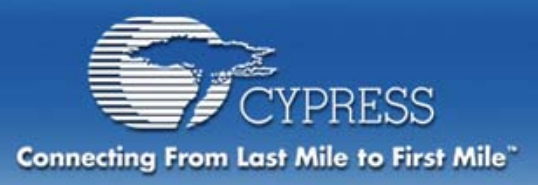

# **Development Kit**

### CY3205-DK Development Kit

Kit includes everything to support the 28-pin PDIP package

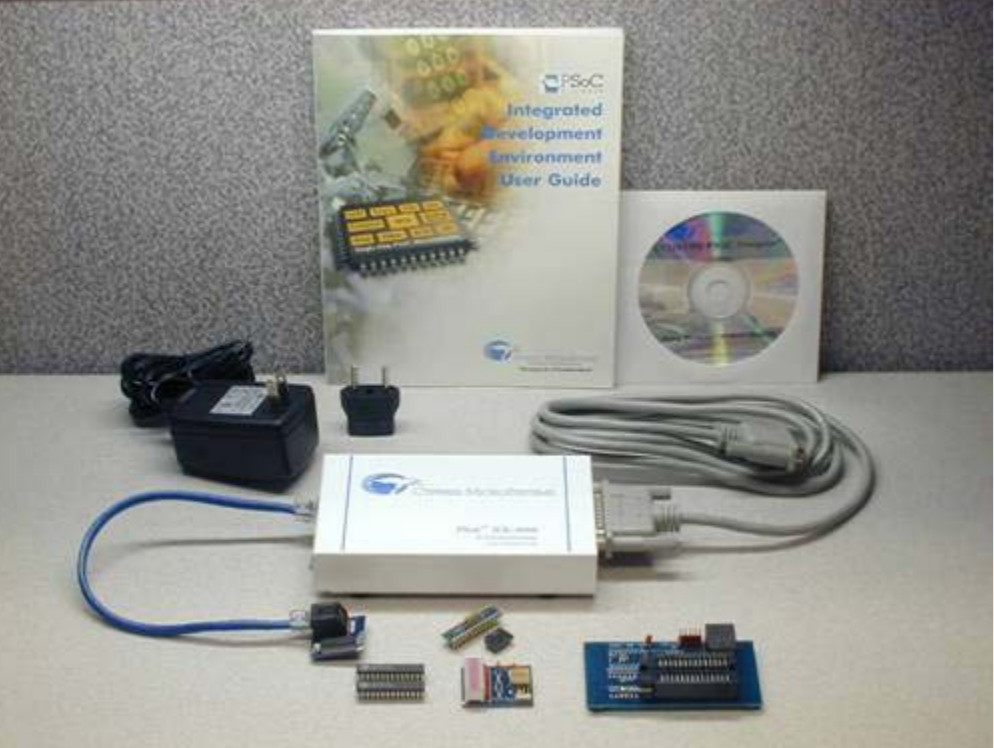

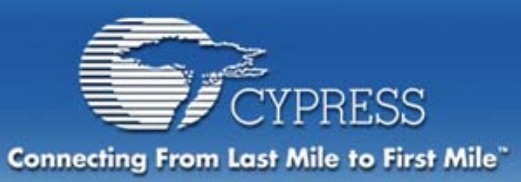

# **PSoC ICE Pod Kits**

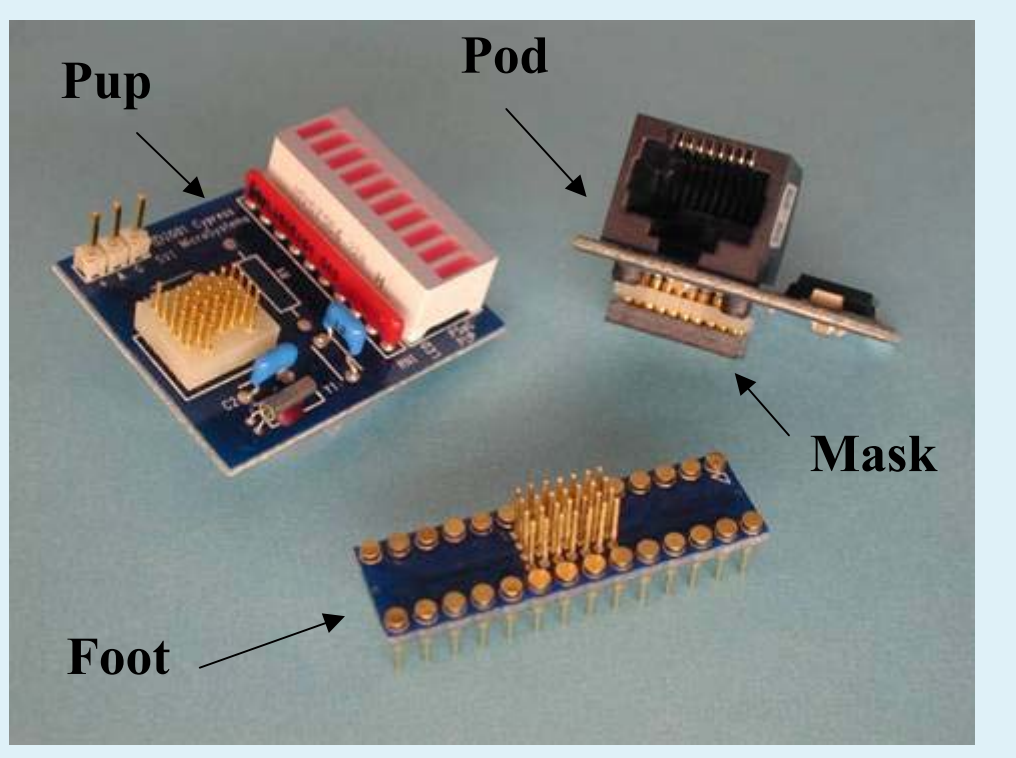

# Smallest POD on the market

Versions are available for all device/package types

Sold separately to support various pin-outs

Every part type/package type has a pod/foot

CORE

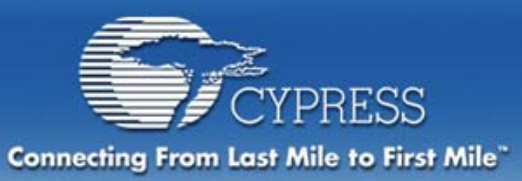

# **PSoC ICE Pod Kits**

| Chip Part #                                                          | Pod Kit<br>Part # | Package<br>Type       | Feet/Masks | Y-<br>Programmer |
|----------------------------------------------------------------------|-------------------|-----------------------|------------|------------------|
| CY8C27143-24PI<br>CY8C27243-24PI<br>CY8C27443-24PI<br>CY8C27643-24PI | CY3207-PI         | 8, 20, 28, 48<br>PDIP | included   | included         |
| CY8C27243-24PVI<br>CY8C27443-24PVI<br>CY8C27643-24PVI                | CY3207-PVI        | 20, 28, 48<br>SSOP    | included   | included         |
| CY8C27543-24AI                                                       | CY3207-AI         | 44 TQFP               | included   | included         |
| CY8C27643-24LFI                                                      | CY3207-LFI        | 48 MLF                | included   | included         |
|                                                                      | CY3207-POD        |                       | included   |                  |

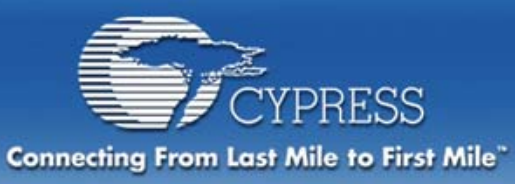

What is a Y-Programmer???

- Programmer board with socket is available for each package type
- Connects to the ICE in place of the Pod

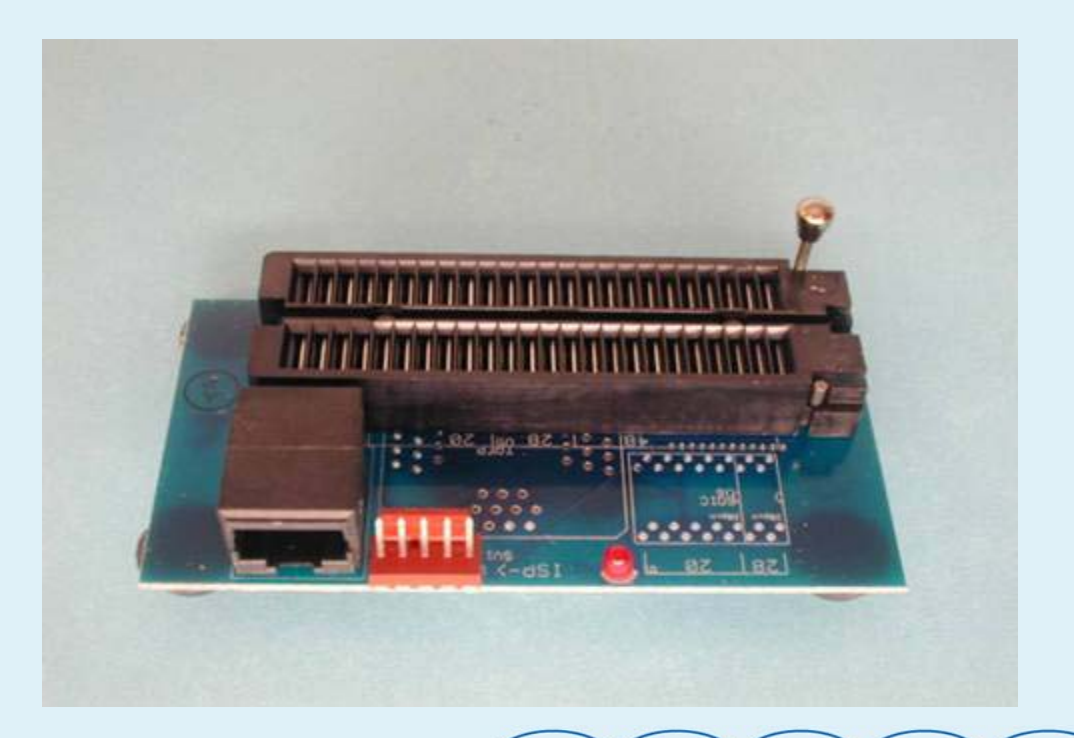

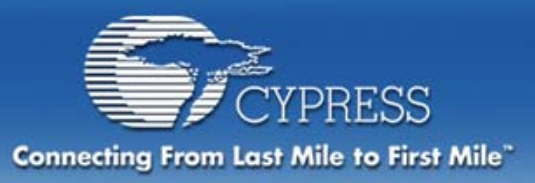

## **Y-Programmer**

| Chip Part #     | Spares Kit Part # | Description                       |
|-----------------|-------------------|-----------------------------------|
| CY8C27143-24PI  | CY3207-012        | 2 Spare Pod Feet for 8-Pin DIP    |
| CY8C27243-24SI  | CY3207-050        | 10 Spare Pod Feet for 20-Pin SOIC |
| CY8C27243-24PVI | CY3207-060        | 10 Spare Pod Feet for 20-Pin SSOP |
| CY8C27443-24PI  | CY3207-032        | 2 Spare Pod Feet for 28-Pin DIP   |
| CY8C27443-24SI  | CY3207-070        | 10 Spare Pod Feet for 28-Pin SOIC |
| CY8C27443-24PVI | CY3207-080        | 10 Spare Pod Feet for 28-Pin SSOP |
| CY8C27643-24PVI | CY3207-095        | 5 Spare Pod Feet for 48-Pin SSOP  |
| CY8C27543-24AI  | CY3207-105        | 5 Spare Pod Feet for 44-Pin TQFP  |
| CY8C27643-24LFI | CY3207-122        | 2 Spare Pod Feet for 44-Pin MLF   |

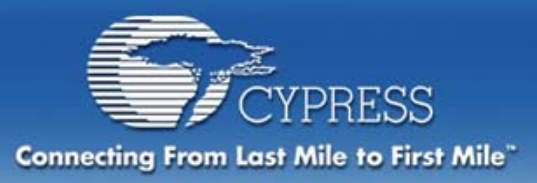

### **ISSP Programmer**

PSoC CY3207ISSP In-System Serial Programmer (ISSP™)

Robust programmer for manufacturing environments.

The ISSP programs a single PSoC IC in one of three ways:

- 1) mounted on your PCB
- 2) inserted in the socket included on the ISSP Programmer
- 3) through a test fixture

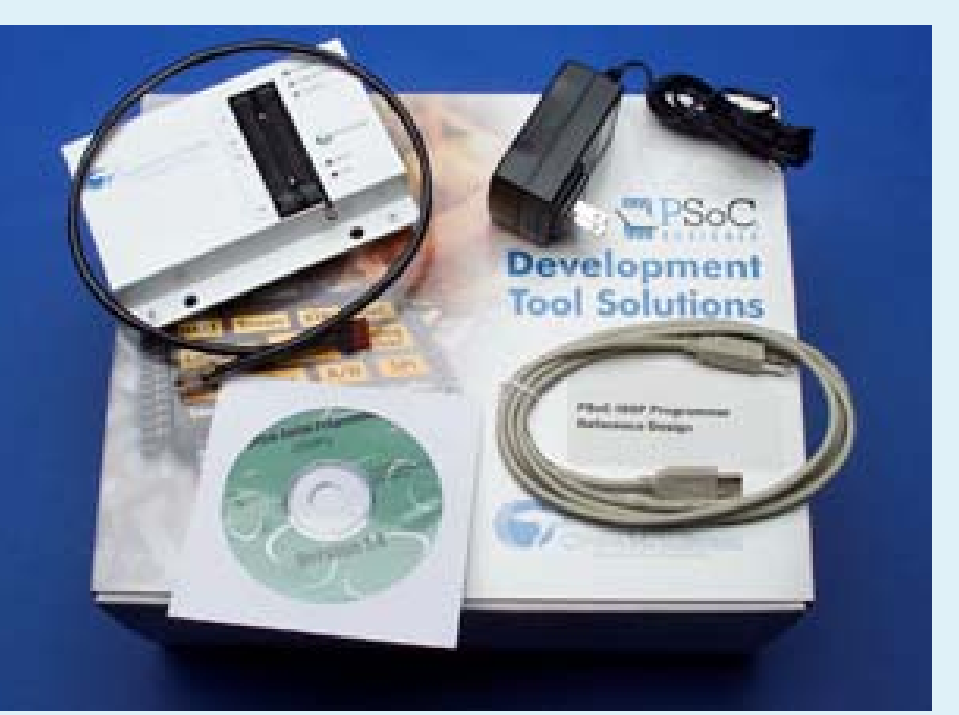

Third-party programmers are also available.

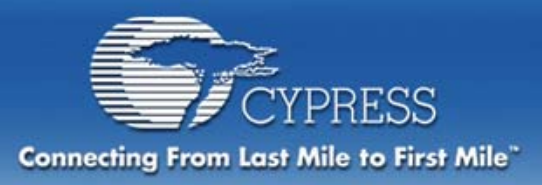

# **PSoC Design Flow**

- Determine system requirements
- Choose User Modules
- Place User Modules
- Set global and User Module parameters
- Define the pin-out for the device
- Generate the application
- Review generated code
- Demonstrate working configuration

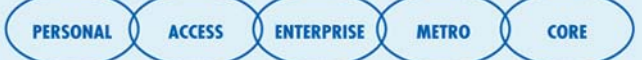

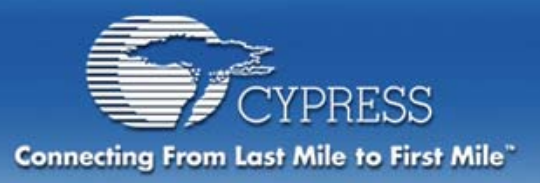

# Blink two LEDs at approximately 2Hz, with duty cycle of 40% and 20%

Implementation:

**Create An MCU with Two Pulse Width Modulators:** 

- Select Two PWM User Modules
- Set the PWM parameters
- Initialize the global clocks
- Connect the PWM outputs to the PSoC Pup LEDs

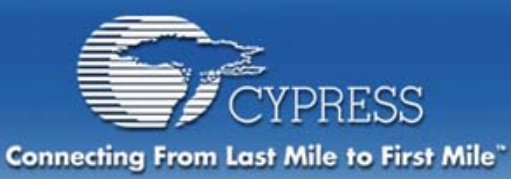

# **Our Project Implementation**

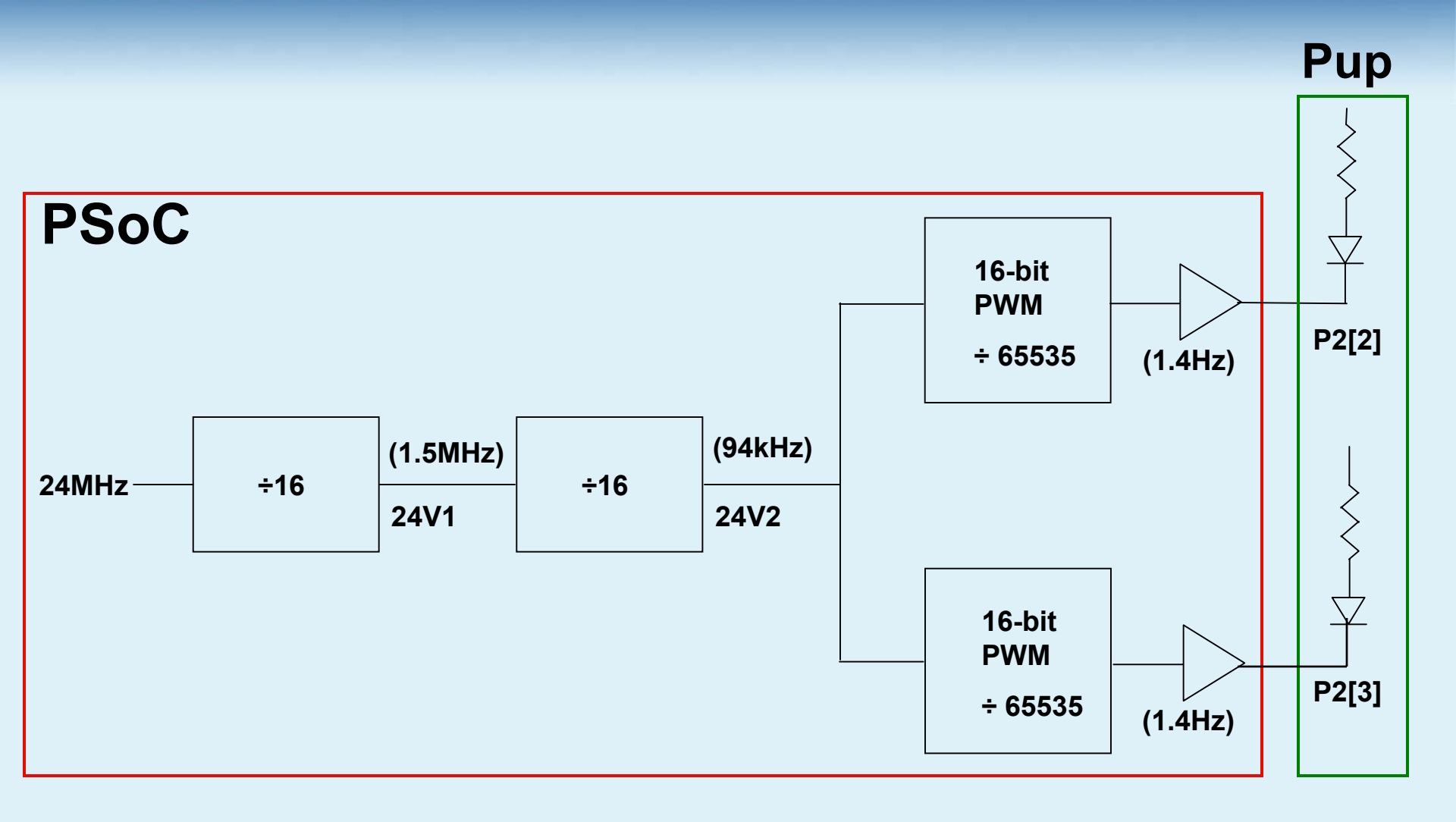

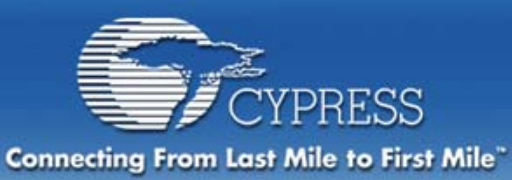

# Let's Create Our Project

|                             | × III |
|-----------------------------|-------|
| Start PSoC Designer         | "     |
| Click Start new project     |       |
| Select Create New Project   |       |
| Type in the name GettingSta | arted |

 Set destination directory Desktop/default or select one

| Eksyt                                           |                                      | a        |
|-------------------------------------------------|--------------------------------------|----------|
| Start                                           |                                      | 1        |
| E Start new project                             |                                      |          |
| Copen existing project                          |                                      |          |
| Project name and location:                      |                                      |          |
| C:\Windows\Desktop\                             | Browse                               |          |
|                                                 |                                      |          |
| ew Project                                      |                                      |          |
|                                                 |                                      |          |
| Select method:                                  | New project name:                    |          |
| 🔛 Create New Project                            | GettingStarted                       |          |
| 🛣 Clone Project 🔊 🖍 Create Design-Based Project | New project location:                |          |
|                                                 | C:\Windows\Desktop\                  | Browse.  |
| PSoC Designer                                   |                                      | $\times$ |
| Directory C:\WINDOV                             | VS\Desktop\GettingStarted does not e | xist.    |
| Do you want to create                           | eit?                                 |          |
|                                                 |                                      |          |

Yes.

×

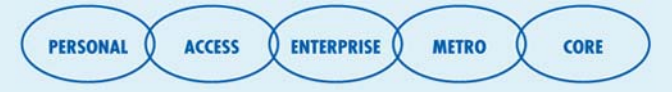

Cancel

Help

<u>N</u>o.

Next >

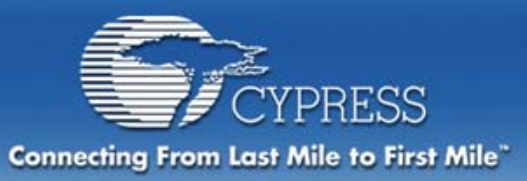

# Let's Create Our Project

#### **Select the Base Part**

- We'll use CY8C27443 28-Pin
- View the drop-down menu and the parts catalog

| Create New Project                            |   | 🕊 Select Base Part                                                                                                    |                                                                                                    |                                                                                                    |                                                                                                    |                                                                                                    |                                                                                                    |                                                                                                    | ×                                                                                                    |
|-----------------------------------------------|---|----------------------------------------------------------------------------------------------------|----------------------------------------------------------------------------------------------------|----------------------------------------------------------------------------------------------------|----------------------------------------------------------------------------------------------------|----------------------------------------------------------------------------------------------------|----------------------------------------------------------------------------------------------------|----------------------------------------------------------------------------------------------------|----------------------------------------------------------------------------------------------------|
| Create New Project                            | ß | Select Base Part   Select display layout   Flat One level tre   Part Number Part Norde5500   Select display layout Cr8C25122   Select Conception Cr8C25203   Cr8C25203 Cr8C25423   Cr8C25423 Cr8C2643   Select Conception Cr8C2543   Select Conception Cr8C2543   Select Conception Cr8C2213   Cr8C22213 Cr8C2200 | e (by generation)<br>Analog Blocks<br>12<br>12<br>12<br>12<br>12<br>12<br>12<br>12<br>12<br>12<br>3<br>3<br>3 | Multi-level tree (by<br>Digital Blocks<br>8<br>8<br>8<br>8<br>8<br>8<br>8<br>8<br>8<br>8<br>8<br>8<br>8<br>8<br>8<br>8<br>8<br>8<br>8 | y part family)<br>10 Pin Count<br>6<br>16<br>24<br>44<br>40<br>6<br>16<br>16<br>16<br>16<br>16<br>16 | Package Numbers<br>CV6C25122-24PI (DIP),<br>CV8C26233-24PI (DI-<br>CV8C2643-24PI (DI-<br>CV8C2643-24PI (DI-<br>CV8C2643-24PI (DI-<br>CV8C2213-24PI (DI-<br>CV8C22213-24PI (DI-<br>CV8C22213-24PI (DI-                                     | Package Outline<br>8-Pin Dual inline<br>28-Pin Dual inline<br>28-Pin Dual inline<br>48-Pin Dual inline<br>44-TOFP<br>8-Pin Dual inline<br>32-Pin MLF                                  | RAM ROM   256 4096   256 1534   256 1534   256 16384   256 2048   256 2048   256 2048                                                                |                                                                                                    |
| C C<br>Assembler<br>< Back Finish Cancel Help |   | □ S Cr6C2400   ● Or8C2423   ● Cr8C2423   ● Cr8C2423   □ S Cr6C2700   ● Or8C2700   ● Cr8C2743   ● Cr8C2743   ● Cr8C2743   ● Cr8C2743   ● Cr8C2763   ● Cr8C2763A                                                                                                    | 6<br>6<br>6<br>12<br>12<br>12<br>12<br>12<br>12<br>12<br>12<br>12                                             | 4<br>4<br>4<br>8<br>8<br>8<br>8<br>8<br>8<br>8<br>8                                                                                   | 6<br>16<br>24<br>24<br>6<br>16<br>24<br>40<br>44<br>44                                               | CY8C24123-24PI (DI.,<br>CY8C24223-24PI (DI.,<br>CY8C2423-24PI (DI.,<br>CY8C2423-24PI (DI.P.,<br>CY8C27143-24PI (DIP,<br>CY8C2743-24PI (DIP,<br>CY8C2743-24PI (DIP,<br>CY8C27643-24PI (DIP,<br>CY8C27643-24PI (DIP,<br>CY8C27643-24PI (M., | 8-Pin Dual inline<br>20-Pin Dual inline<br>28-Pin Dual inline<br>23-Pin NLB<br>32-Pin NLB<br>32-Pin Dual inline<br>28-Pin Dual inline<br>44-T10FP<br>48-Pin Dual inline<br>48-Pin MLF | 256 4096<br>256 4096<br>256 4096<br>256 4096<br>256 16384<br>256 15384<br>256 15384<br>256 15384<br>256 15384<br>256 15384<br>256 15384<br>256 15384 | Average<br>Average<br>Averag |

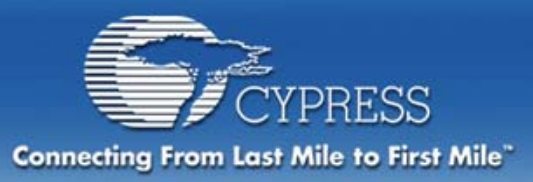

# Let's Create Our Project

#### Select Project's Language

- Assembly and C languages available, (C, only if enabled)
- We'll choose Assembly

| Create New Project |                                             | × |
|--------------------|---------------------------------------------|---|
|                    |                                             |   |
|                    |                                             |   |
| Select Base Part   |                                             | 1 |
| Family:            | Part:                                       |   |
| CY8C27000          | CY8C27443 (28-Pin Dual inline) View Catalog |   |
|                    |                                             |   |
| ⊢ Gen              | erate 'Main' file using:                    |   |
|                    | 00                                          |   |
|                    | C Annulla                                   |   |
|                    | • Assembler                                 |   |
|                    |                                             |   |
|                    |                                             |   |
|                    |                                             | _ |
|                    | < Back Finish Cancel Help                   |   |

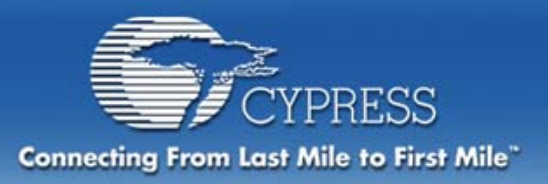

## **Select User Modules**

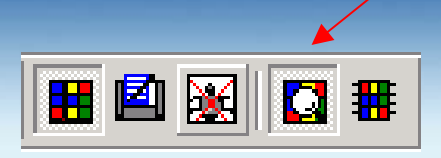

#### **Explore the "Select" Mode of Device Editor**

- User Module Catalog (tabs on left side of screen)
- Resource Manager (right side of screen)
- User Module Data Sheet Viewer (bottom middle of screen)
- Adding/Deleting User Module Instances
- **Select User Modules for this Project**
- Go to the indicated tab section and double-click
  - PWMs tab, PWM16 : A 16-bit Pulse Width Modulator
  - Repeat the selection and select a second PWM16

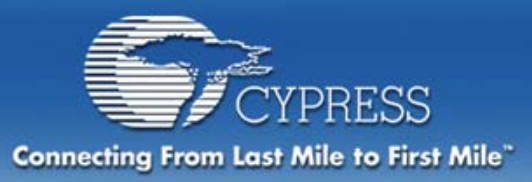

# **Place User Modules**

# ) 🖪 🖾 😹 | 🖬 🏽

Interconnect View

#### **Explore the "Interconnect View" Mode of Device Editor**

- Select the "Active" UM block
- Next Allowed Placement icon
- Place User Module icon
- Undo Place User Module icon

#### **Place User Modules for this Project**

- How do I know where to place the User Modules?
- How does PSoC Designer help me?

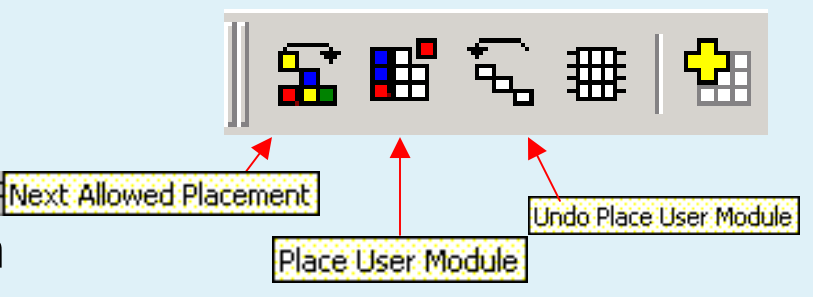

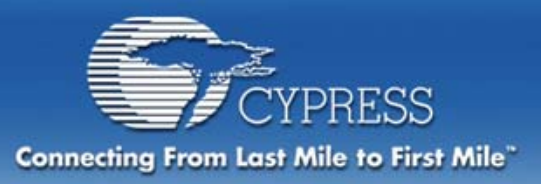

# **Place User Modules**

ACCESS

ENTERPRISE

METRO

CORE

PERSONAL

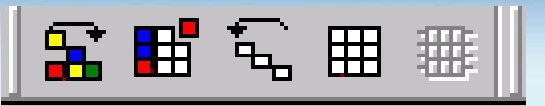

Try-out the modules individually first

 See how restrictive they are, then return to original location

PSoC Designer will only allow the modules to be placed where the chip can support them

PSoC Designer will not prevent a placement that may create a conflict for resources

• Example: If you have an ADC and temperature sensor, they both use the comparator bus. There is only one comparator bus per column, therefore these two UMs must reside in separate columns in order to be used simultaneously.

**Read the UM Data Sheets for details** 

Use the Cypress MicroSystems Online Resources

www.cypressmicro.com/support

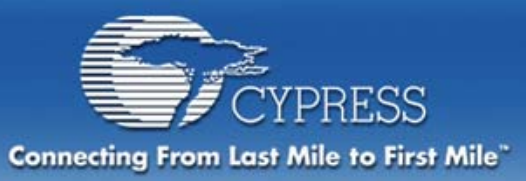

# **Place User Modules**

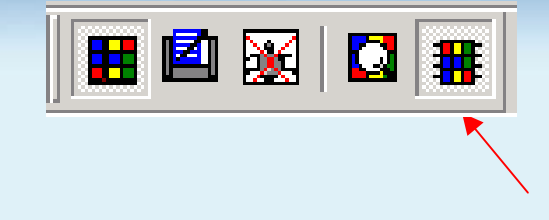

Place the two selected User Modules.

PWM16\_1 – Digital Blocks DBB00/DBB01 PWM16\_2 – Digital Blocks DBB10/DBB11

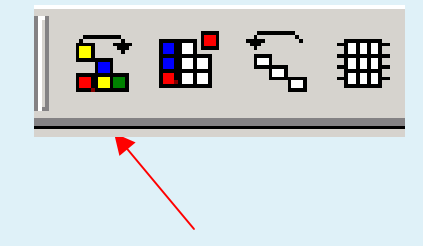

Recommend placing the PWM's in the Basic Digital Blocks to Save the Digital Communication Blocks

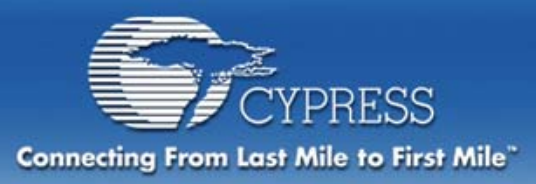

### Configure Global Resources

**CPU Clock: 12MHz** 32K Select: Internal Not using an external crystal **PLL MODE: Disable**  PLL can only be enabled when 32K Select is External (crystal) Sleep Timer: 512 Hz. (Default) VC1 = SysClk/N: Set to 16 This divides 24MHz by 16 = 1.5MHz VC2 = VC1/N: Set to 16 This divides the 24V1 by 16 (1.5MHz/16=94kHz) VC3 Source: SysClk/1

VC3 Divider: 1

| Global Resources |                    | <b></b>    |
|------------------|--------------------|------------|
| CPU_Clock        | 12_MHz (SysClk/2)  |            |
| 32K_Select       | Internal           | 40.0415.00 |
| PLL_Mode         | Disable            | 12_MHz (S  |
| Sleep_Timer      | 512_Hz             |            |
| VC1= SysClk/N    | 16                 |            |
| VC2=VC1/N        | 16                 |            |
| VC3 Source       | SysClk/1           |            |
| VC3 Divider      | 1                  |            |
| Analog Power     | SC On/Ref Low      |            |
| Rof Mun          | 0/dd/2), / RandGan | <b>T</b>   |

PERSONAL ACCESS ENTERPRISE METRO CORE

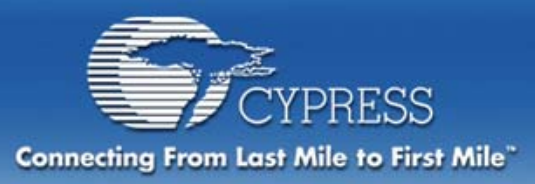

### Configure Global Resources

#### Analog Power: SC On/Ref Low

 This is required to power up any of the analog blocks, depending on the number of analog functions. A Ref Med or Ref High may be required (and will increase power consumption)

Ref Mux: (V<sub>dd</sub>/2) ±Bandgap (default)

**AGndBypass: Disabled** 

**Op-Amp Bias: Low (default)** 

- This is not recommended as anything but low
- A\_Buff\_Power: Low (default)
  - This selects the power level of the analog output buffer
  - There is a tradeoff between drive output power and power consumption.

Low is adequate for most projects

SwitchModePump: OFF

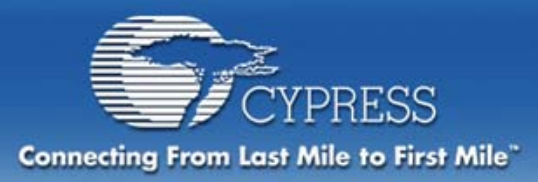

### Configure Global Resources

Trip Voltage [LVD (SMP)]: 4.64V (5.0V) Supply Voltage: 5.0V SysClk Source: Internal 24\_MHz SysClk\*2 Disable: Enable

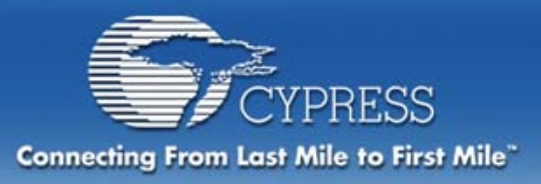

# **Configure User Modules**

#### PWM16\_1: We want to generate a 1/5 duty cycle

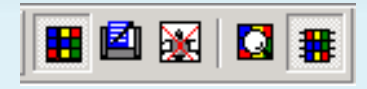

User module parameters can be configured in two ways: through the GUI or through the User Module Parameters window. In this class we will use the User Module Parameters window in the left bottom corner.

- Set Clock to VC2 (94kHz)
- Set Enable High to keep the PWM always running
- Set CompareOut to Row\_0\_Output\_0
- Set TerminalCountOut to None
- Set Period to 65535 (1.4Hz)
- Set PulseWidth to 13107
- Compare Type Less Then Or Equal
- Interrupt Type Terminal Count
- ClockSync to Sync to SysClk
- InvertEnable set to Normal

| PWM16_1                | <b>•</b>       |
|------------------------|----------------|
| User Module Parameters | <u> </u>       |
| Clock                  | VC2            |
| Enable                 | High           |
| CompareOut             | Row_0_Output_0 |
| TerminalCountOut       | None           |
| Period                 | 65535          |
| PulseWidth             | 13107          |

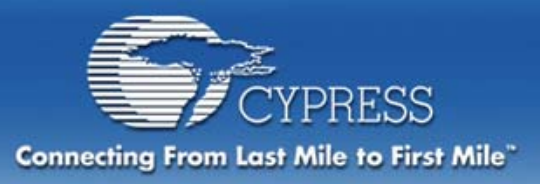

# **Configure User Modules**

#### PWM16\_2: We want to generate a 2/5 duty cycle

- Set Clock to VC2 (94kHz)
- Set Enable High to keep the PWM always running
- Set CompareOut to Row\_1\_Output\_1
- Set TerminaCountOut to None
- Set Period to 65535 (1.4Hz)
- Set PulseWidth to 26214
- Compare Type Less Then Or Equal
- Interrupt Type Terminal Count
- ClockSync to Sync to SysClk
- InvertEnable set to Normal

| PWM16_2                |                | • |
|------------------------|----------------|---|
| User Module Parameters |                |   |
| Clock                  | VC2            |   |
| Enable                 | High           |   |
| CompareOut             | Row_1_Output_1 |   |
| TerminalCountOut       | None           |   |
| Period                 | 65535          |   |
| PulseWidth             | 26214          | - |

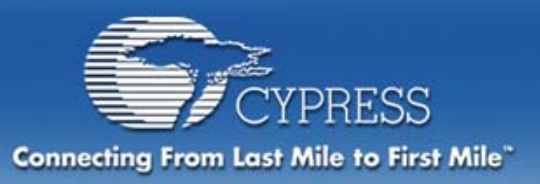

### Interconnect Blocks to Resources

#### What interconnection possibilities are there?

- Data Inputs
- Data Outputs
- Clocks
- Block-to-block

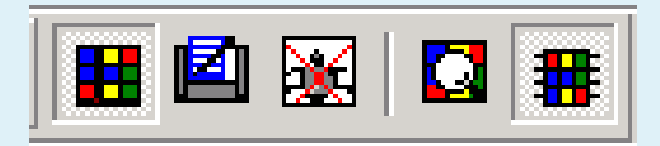

When you specify a PSoC block connection to a pin you are making a physical connection to the hardware of the PSoC device.

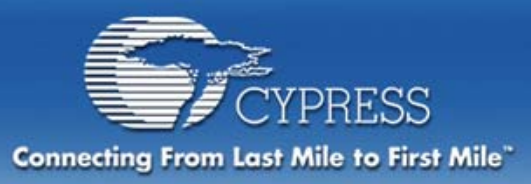

# **Define the Pin-out**

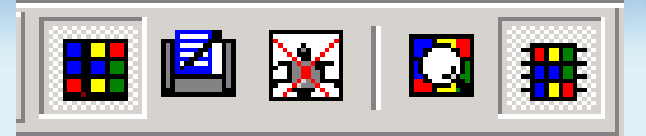

What pins need to be defined?

- UM Inputs
- UM Outputs
- General Purpose IO

#### What happens as pins are defined?

**Pin-out our project** 

• LEDs

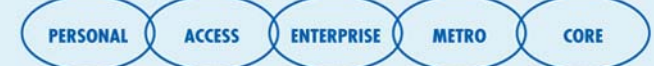

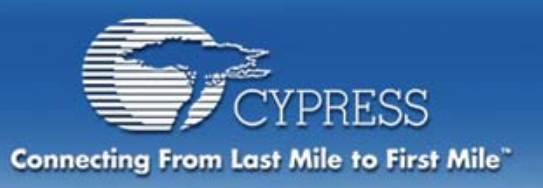

### Interconnect Blocks to Resources

#### Route PWM16\_1 to pin:

- Connect PWM16\_1 output to Row\_0\_Output\_0
- Connect Row\_0\_Output\_0 to GlobalOutEven\_0

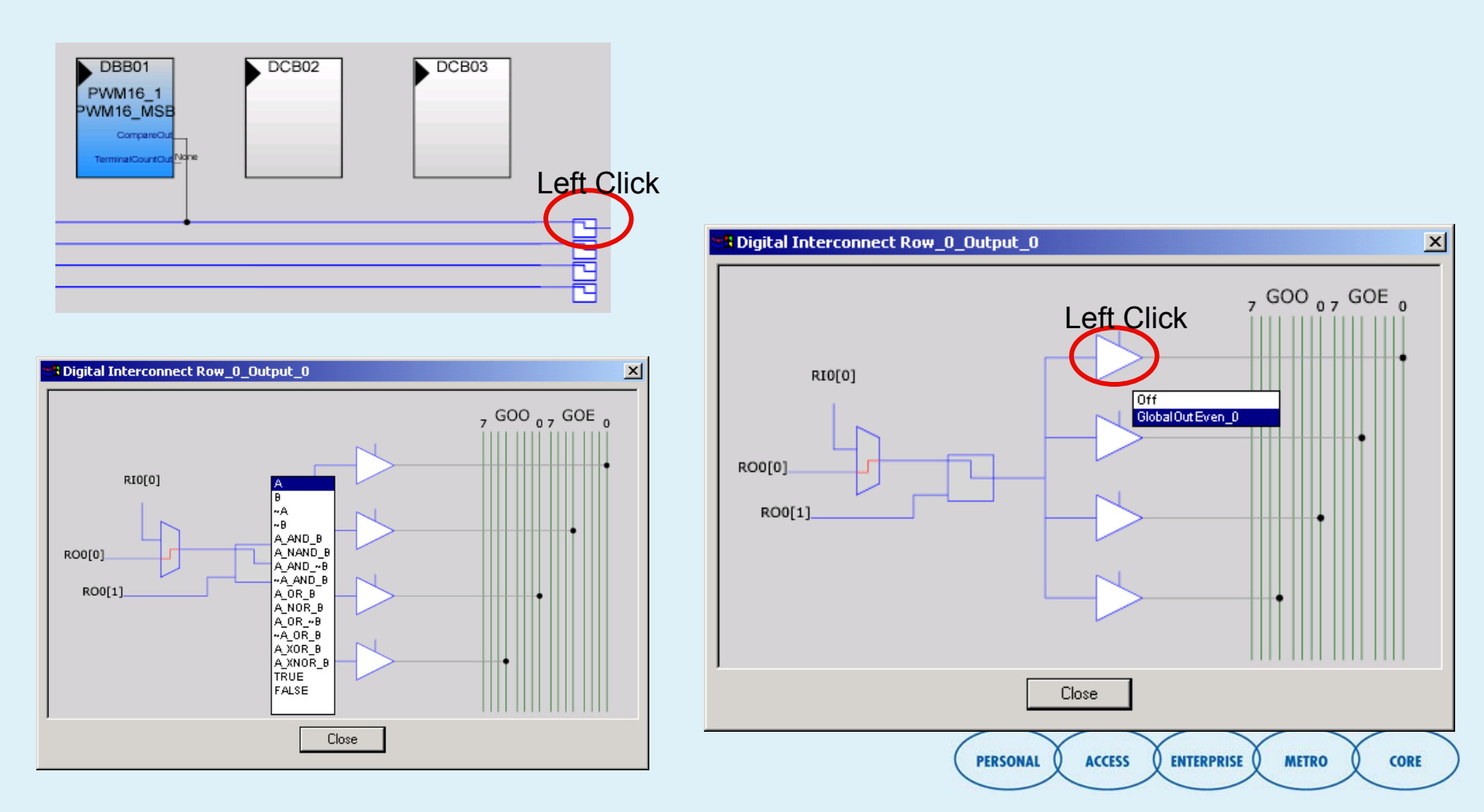

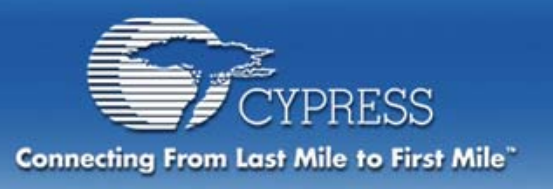

### Interconnect Blocks to Resources

#### Route PWM16\_1 output to pin

#### Port 2 is connected to the LEDs on the Pup board

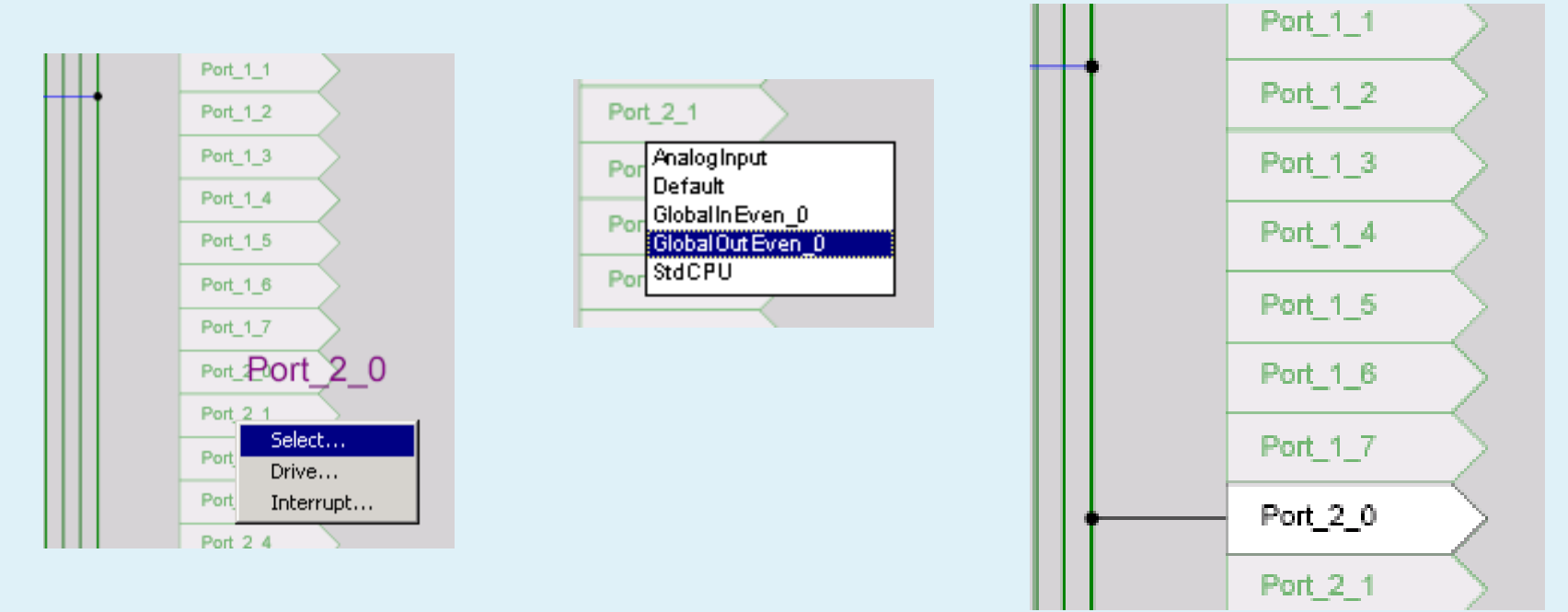

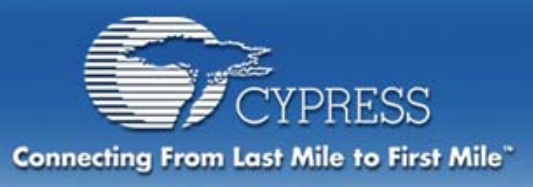

### Interconnect Blocks Resources

#### Route PWM16\_2 output to pin

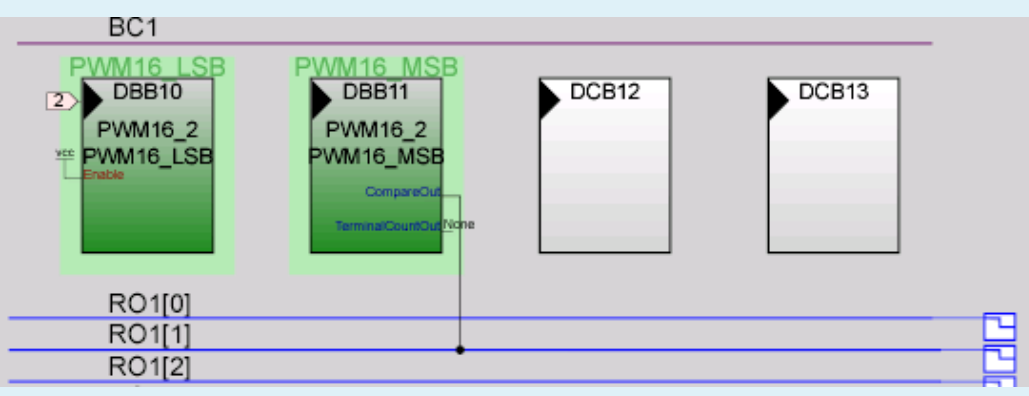

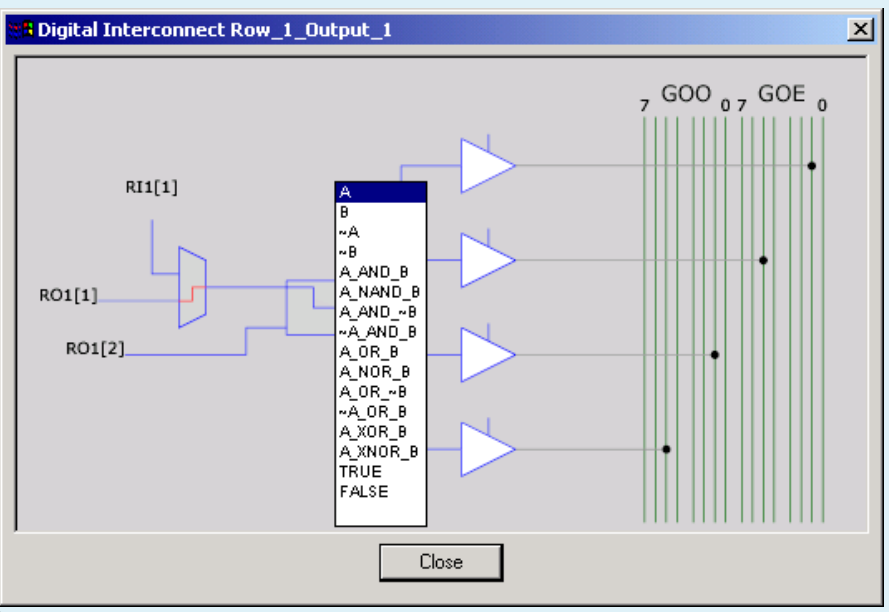

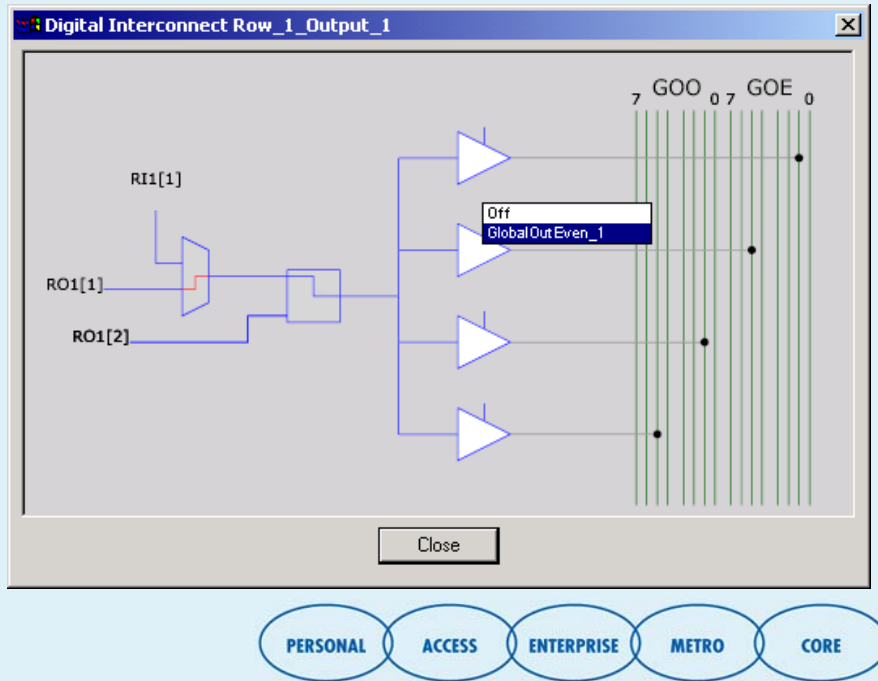

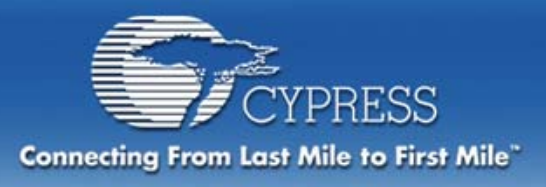

### Interconnect Blocks Resources

#### Route PWM16\_2 output to pin

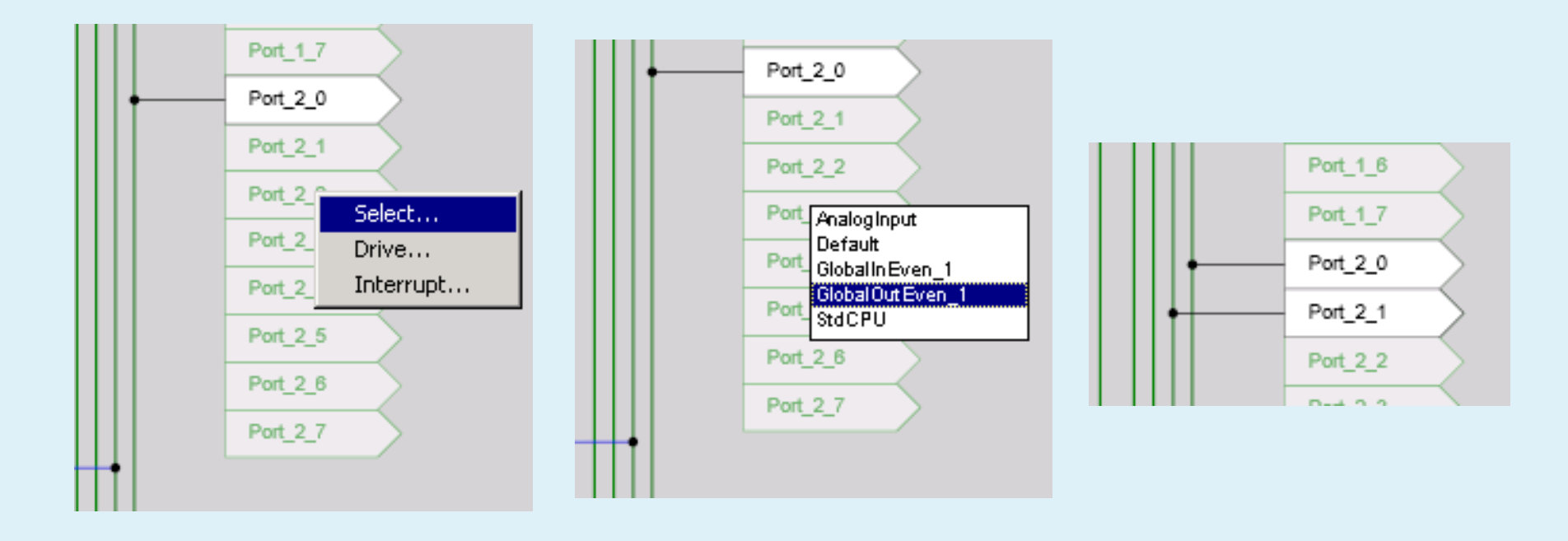

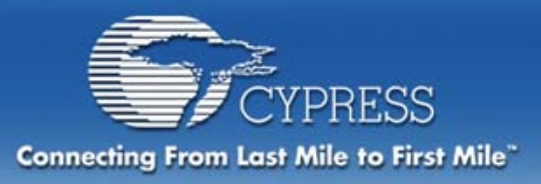

### Interconnect Blocks to Resources

### Pin layout:

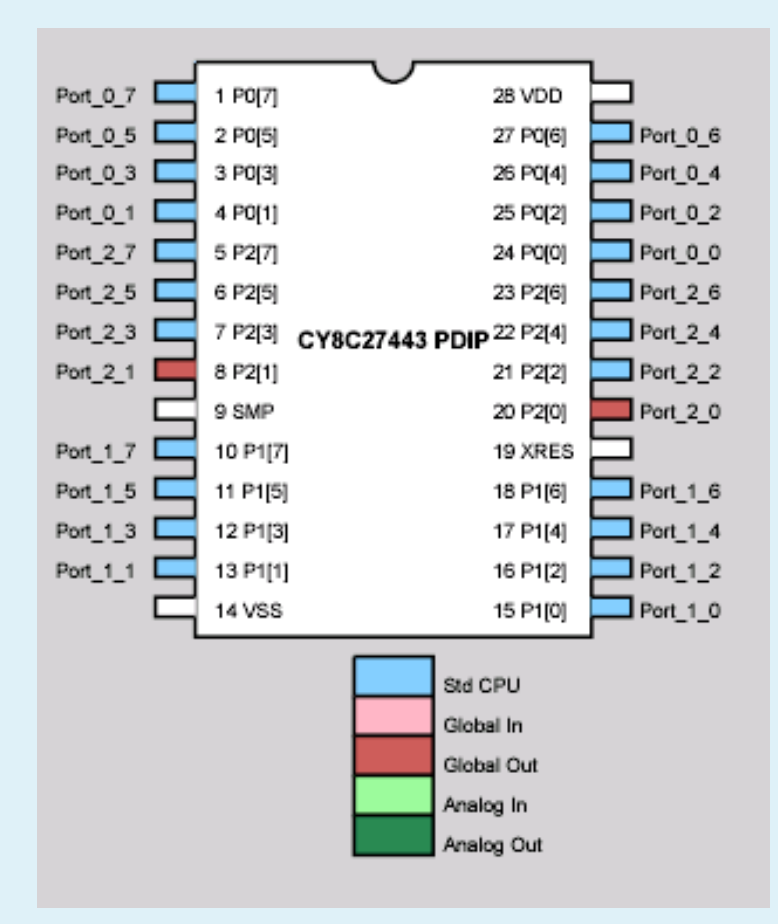

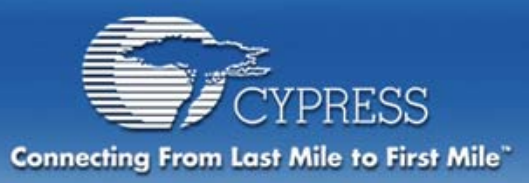

# **Configuration Complete!**

Save project – Go to File tab Now what? Where are we?

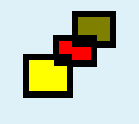

Time to "Generate Application"

- All settings used by PSoC Designer to create the boot-up code to configure the registers at reset
- ISRs are created (but not updated)
- APIs are created or updated
- Device Data Sheet generated

You must Generate Application whenever changes are made to the configuration

| enerate Application       |                              |
|---------------------------|------------------------------|
|                           |                              |
| x                         | ī ‼++ &   <b>a</b>   → +≣ ī  |
| ADCs 💌 AD                 | DCINC12 🔽 🛃 🖹                |
| lected User Modules 🛛 📴 g | ettingstarted1               |
| ww ww                     |                              |
| WM1 Status                | ×                            |
| The source code has I     | been generated successfully  |
| Select PSoC De            | esigner state to proceed to: |
|                           | Device Editor                |
|                           | Application Editor           |
| X                         | Debugger                     |
|                           | 8                            |

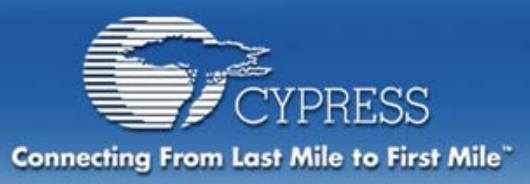

### Time to Create Application Code

PERSONAL

PSoC Designer generates application code based on the configurations you just defined in the Device Editor.

Project File Tree, located to the left of the application window, contains:

- all interrupt routines
- header files
- include files
- configuration tables

# All API's and ISR's can be modified by the user.

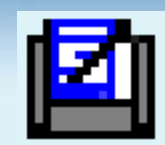

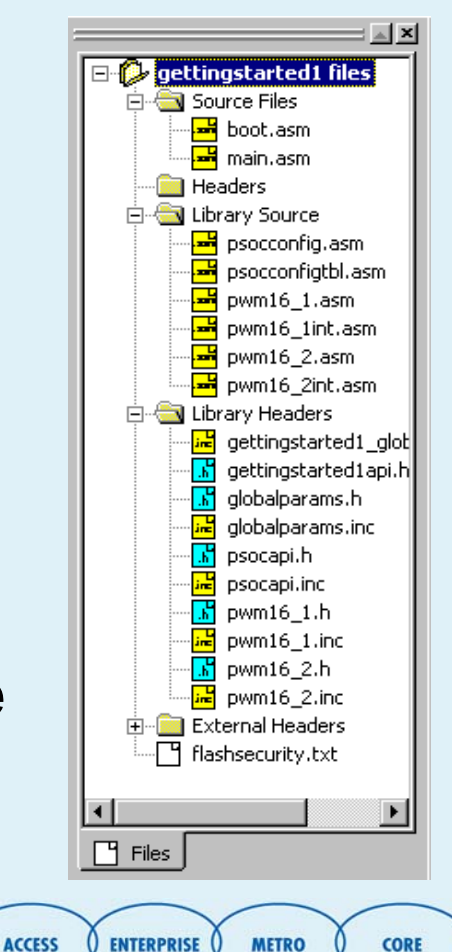

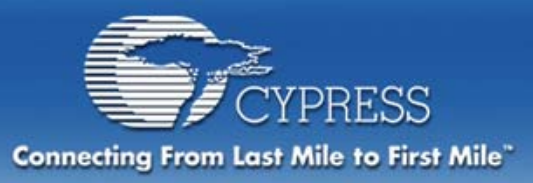

# **Create Application Code**

#### Open the PWM16\_1.asm file Select the PWM16\_1\_Start line routine and copy and paste it into the main.asm file Open the PWM16\_2.asm file Select the PWM16\_2\_Start line routine and copy and paste it into the main.asm file

export \_main

\_main:

; Insert your main assembly code here.

call PWM16\_1\_Start

call PWM16\_2\_Start

ret

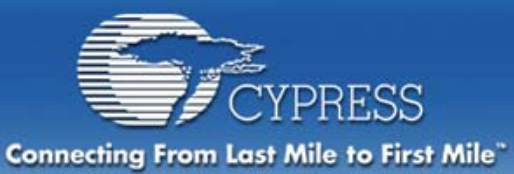

# **Create Application Code**

🗯 gettingstarted [CY8C27443] - PSoC Designer \_ 8 × File Edit View Project Config Build Debug Program Tools Window Help 🔠 🗅 🚅 🖬 🕼 👗 🞒 😰 🎒 🍞 🐴 🚍 🖳 👘 🌒 🍳 100% ? N? 🖪 🖾 💥 🗔 🔳 -毎 毎 目 智 🔺 🌾 🔙 🏕 🛤 骗 🏡 🗶 의 으 ++ 🕀 | 🛼 🖀 🖬 🔍 🌐 👘 🌆 gettingstarted ADCs ADCINC12 🔻 🛃 🗎 = <u>-</u> - -🖾 pwm16 2.asm - 🗆 × 🖃 侈 gettingstarted files 🗄 🔄 Source Files boot.asm ;; FILENAME: PWM16 2.asm 🛥 main.asm 2.2 Version: 2.0.0.9, Updated on 2003/06/30 at 15:50:19 🗎 Headers ;; Generated by PSoC Designer ver 4.0 Beta b701 ; 03 July, 2003 🗄 🔄 Library Source psocconfig.asm ;; DESCRIPTION: PWM16 User Module software implementation file psocconfigtbl.asm for the 22/24/27/28xxx PSoC family of devices 2.2 pwm16 1.asm <u>- 🗆 ×</u> 📕 pwm16 lint.asm pwm16\_1.asr 🚽 pwm16\_2.asm pwm16\_2int.asm 🗄 📄 Library Headers ;; FILENAME: PWM16 1.asm 🗄 📄 External Headers ;; Version: 2.0.0.9, Updated on 2003/06/30 at 15:50:19 ;; Generated by PSoC Designer ver 4.0 Beta b701 : 03 July, 2003 ;; DESCRIPTION: PWM16 User Module software implementation file for the 22/24/27/28xxx PSoC family of devices 22 - 🗆 🗵 ; Assembly main line include "m8c.inc" ;include "PSoCAPI.inc" ;This is a generated file that contains the include ; files for the User Modules in this project. After 💾 Files ; Config>>Generate Application has been run, this line Starting MAKE. 1 creating project.mk -- no changes gettingstarted - 0 error(s) 0 warning(s) 09:07:57 ✓ ▶ \ Build \ Debug \ Program \ Find in Files 1 \ Find in Files 2 \ Results \ Line 1, Column 1 For Help, press F1 NUM SCRL

CORE

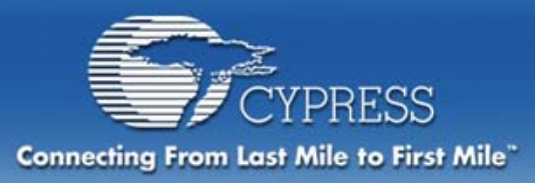

# **Build Project**

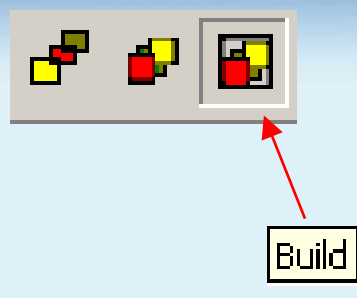

Assembles code, links, and locates Can individually assemble files as well Explore Application Editor Features

- Project file management (view/add/delete files)
- Finding compilation errors

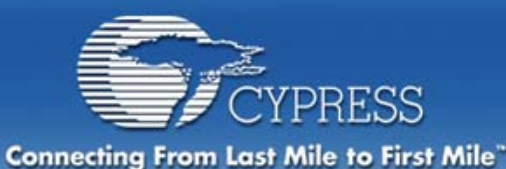

### **Execute Project Within Debugger**

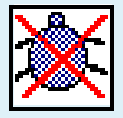

### Switch to the Debugger – What's Different?

- Looks like Application Editor, but files are read-only
- Connect to the ICE 🛛 🖛

Download the project to ICE

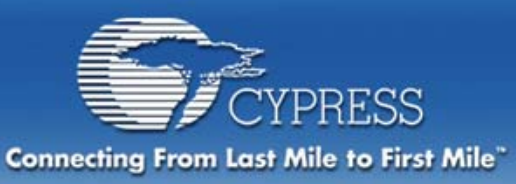

Execute Project Within Debugger

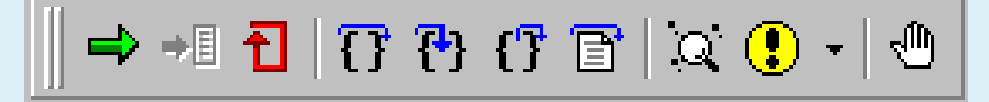

### Select the green arrow – Go button The two LED's should flash at rotating rates

# Let's set a breakpoint on the first line of code in the main.asm routine
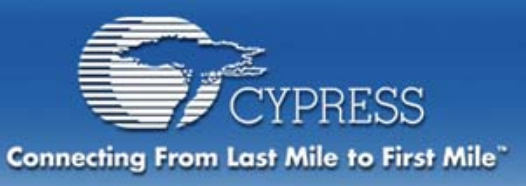

# Execute Project Within Debugger

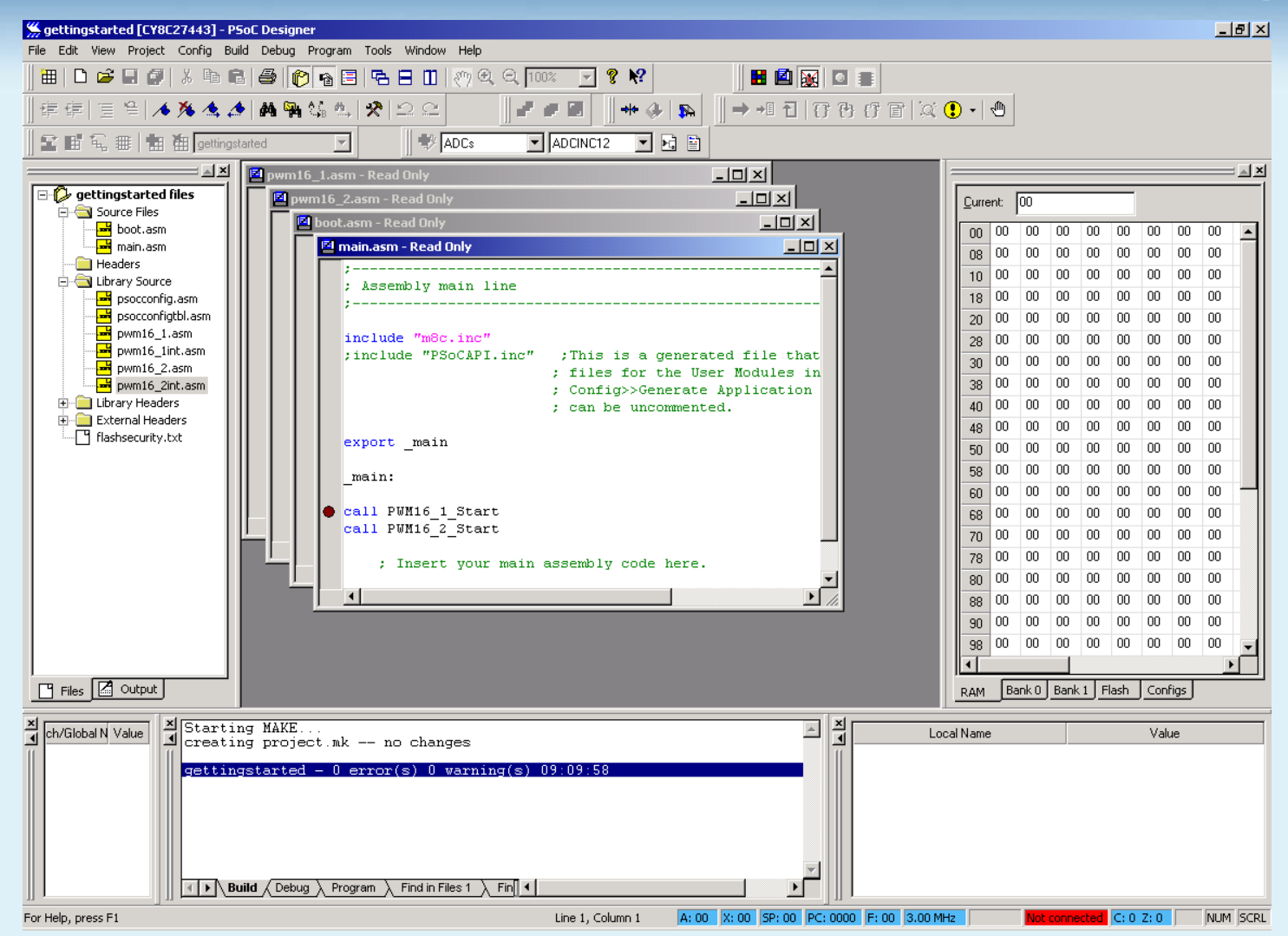

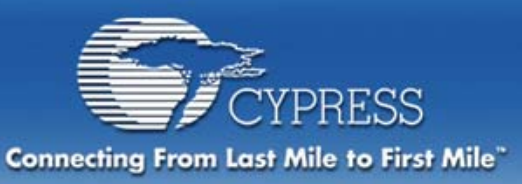

## Execute Project Within Debugger

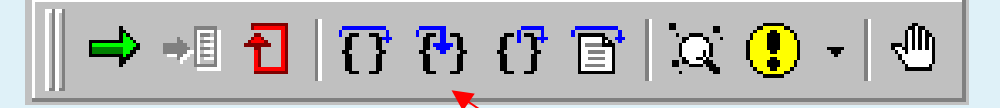

Select the green arrow – Go button

- The program will stop at the first call to Start the PWM
- Use the Step function (Second blue arrow) to step through the assembly code.

**Observe the LED's** 

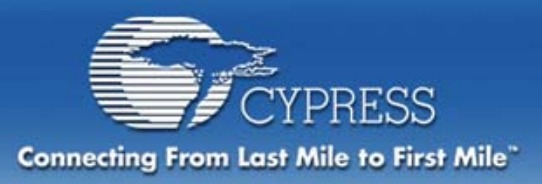

### **Module Objectives**

#### Section 1: Introduce PSoC

#### Section 2: PSoC Designer IDE Software

PSoC In-Circuit Emulator (ICE)

## Section 3: Hands on Designing a System with PSoC

- Determine system requirements
- Choose User Modules
- Place User Modules
- Set Global and User Module Parameters
- Define the Pin-out for the device
- Generate the application files
- Review generated application code
- Demonstrate Simple Debugging

Section 4: Cypress Microsystems Commitment to Support

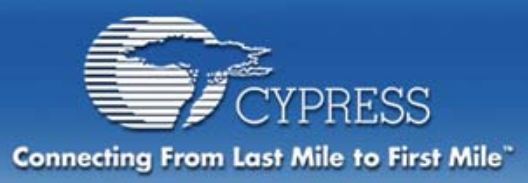

### **Phone Support**

### **Applications Hotline**

 Live CMS applications engineer support when you need it

### 1-800-669-0557 ext 4814

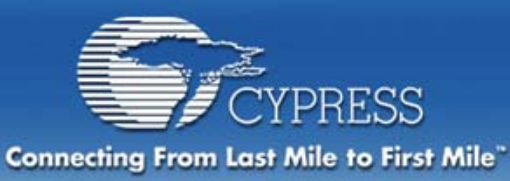

### **On-line Support**

#### http://www.cypress.com/support/

#### YPRESS **Connecting From Last Mile to First Mile.** HOME PRODUCTS DESIGN RESOURCES APPLICATIONS Self help knowledge Aug. 01, 2003 ABOUT US PRESS INVESTORS FROM THE CEO base Support PRODUCT SUPPORT CUSTOMER SERVICE KnowledgeBase™ For non-technical assistance, use the KnowledgeBase™ addresses the most following tools: frequently asked technical questions about our devices. Feedback Form Submit online Take our survev Create a Case If you cannot find the answer you are Contact Us Form If you cannot find the answer you are applications support looking for, Create a Case to be resolved by our ConnectionCenter looking for Support team. with a 4-hour How to Buy Cypress Products Find a Sales Represesentative or buy Design Resources Great tools to help you design-in from one of our accredited distributors Cypress Products. response guarantee

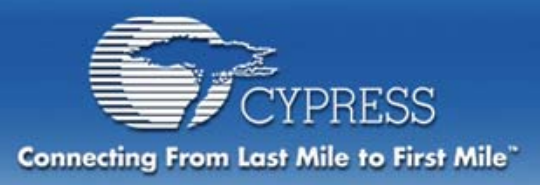

### **On-line Support**

#### **User Forums**

See solutions to commonly asked questions

Get answers quickly from other PSoC users.

### http://www.cypress.com/forums/

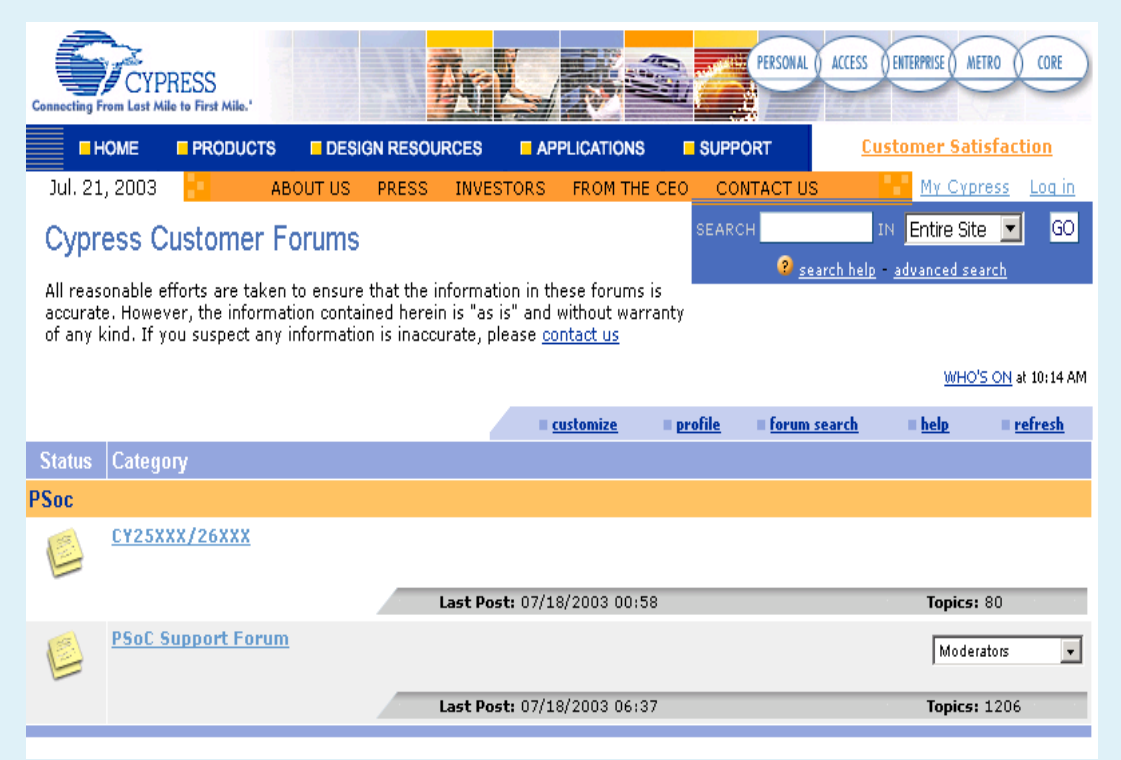

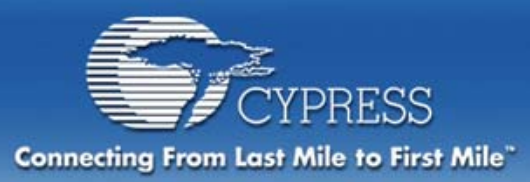

### Additional Support Resources

### Application Notes Demonstration Designs Cypress Field Application Engineers

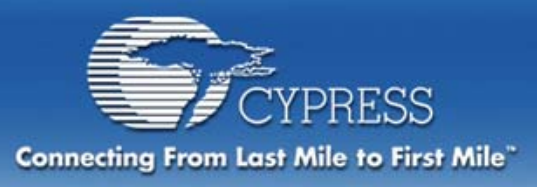

### **Tele-Training**

- LIVE Classes Weekly
- Example design project completed during each class
- High quality presentation is available for download
- Taught by factory PSoC experts
- Classes for all levels of experience

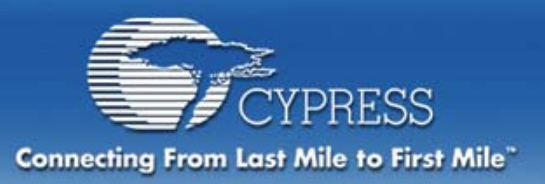

### Microcontroller Experts Endorse PSoC

- More than 160 design consultants are enrolled in the Cypress MicroSystems program.
- Contact information and short bio on each consultant can be viewed at:

www.cypress.com/support/cypros.cfm

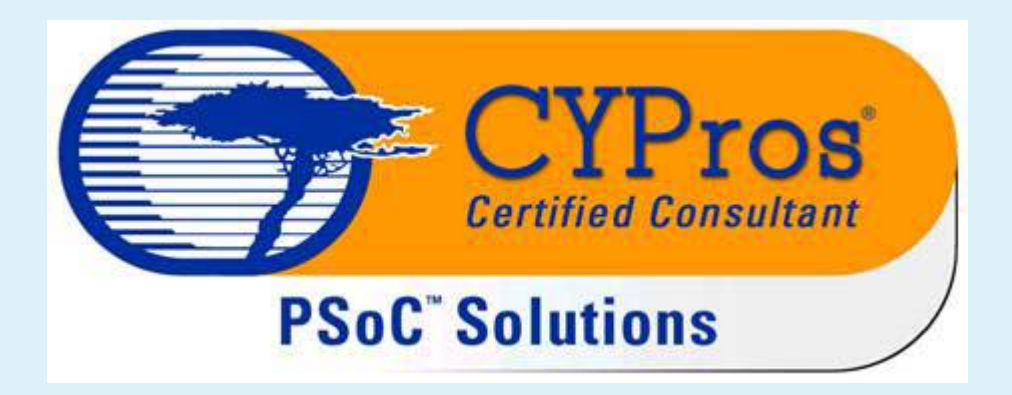

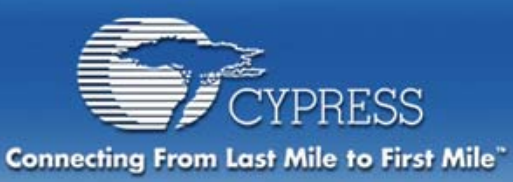

### **PSoC Roadmap**

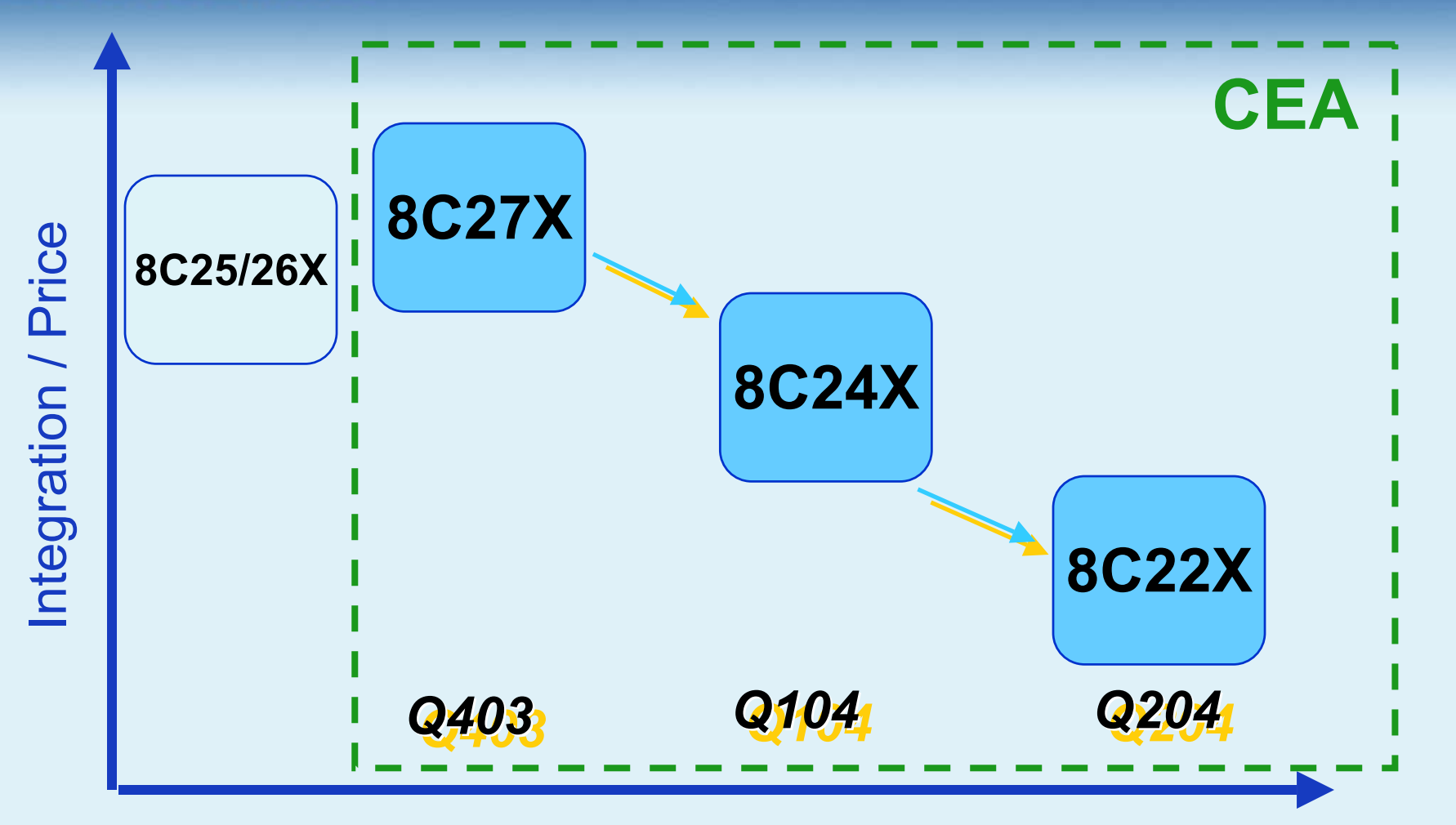

#### **Production Schedule**

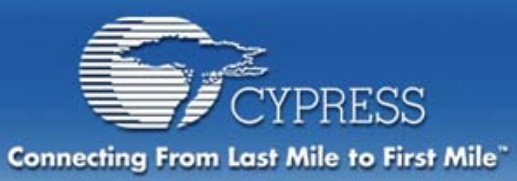

### **PSoC Roadmap**

|          | Flash<br>Size | Ram<br>Size | Pins       | Analog<br>Blocks | Digital<br>Blocks | Hardware I <sup>2</sup> C | CEA |
|----------|---------------|-------------|------------|------------------|-------------------|---------------------------|-----|
| 8C25/26X | 16KB          | 256         | 8,20,28,48 | 12               | 8                 | Ν                         | Ν   |
| 8C27X    | 16KB          | 256         | 8,20,28,48 | 12               | 8                 | Y                         | Y   |
| 8C24X    | 4KB           | 256         | 8,20,28    | 6                | 4                 | Y                         | Y   |
| 8C22X    | 2KB           | 256         | 8,20       | 3                | 4                 | Y                         | Y   |

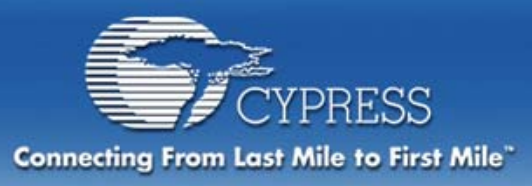

### **Product Family**

#### Flexible, Highly Integrated SOC, Cost-competitive Solution

|                    | Flash    | RAM     |     |                      |      |
|--------------------|----------|---------|-----|----------------------|------|
| Marketing Part No. | (Kbytes) | (Bytes) | SMP | Package              | Pins |
| CY8C27143-24PI     | 16       | 256     | No  | DIP                  | 8    |
| CY8C27243-24PVI    | 16       | 256     | Yes | SSOP                 | 20   |
| CY8C27243-24PVIT   | 16       | 256     | Yes | SSOP (Tape and Reel) | 20   |
| CY8C27443-24PI     | 16       | 256     | Yes | DIP                  | 28   |
| CY8C27443-24PVI    | 16       | 256     | Yes | SSOP                 | 28   |
| CY8C27443-24PVIT   | 16       | 256     | Yes | SSOP (Tape and Reel) | 28   |
| CY8C27543-24AI     | 16       | 256     | Yes | TQFP                 | 44   |
| CY8C27643-24PVI    | 16       | 256     | Yes | SSOP                 | 48   |
| CY8C27643-24PVIT   | 16       | 256     | Yes | SSOP (Tape and Reel) | 48   |
| CY8C27643-24LFI    | 16       | 256     | Yes | MLF                  | 48   |

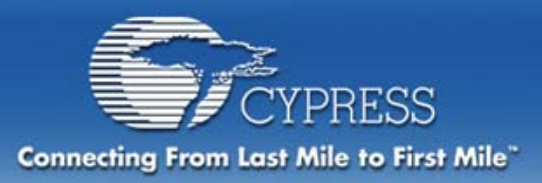

### **Congratulations!**

Congratulations you have completed a full project using the PSoC<sup>™</sup> Mixed Signal Array with onboard controller.

- A similar example to this project can be found in the Example folder. (Example\_PWM\_28pin). The example uses 4 PWM16's.
- The next PSoC Teletraining class is Module 2. In this module you will develop a much more challenging MCU. The course will lead you through many more of the PSoC configurable features.
- Module 3 is an advanced class using the PSoC Debugger. Module 4 will then describe in detail the Registers, data sheets, Analog and Digital Blocks, and demonstrate dynamic reconfiguration.

Thank you. Please join us for the other Modules!

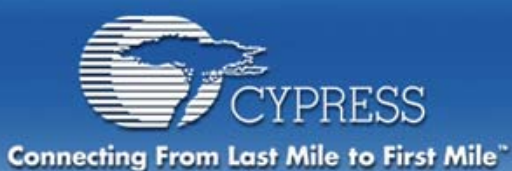

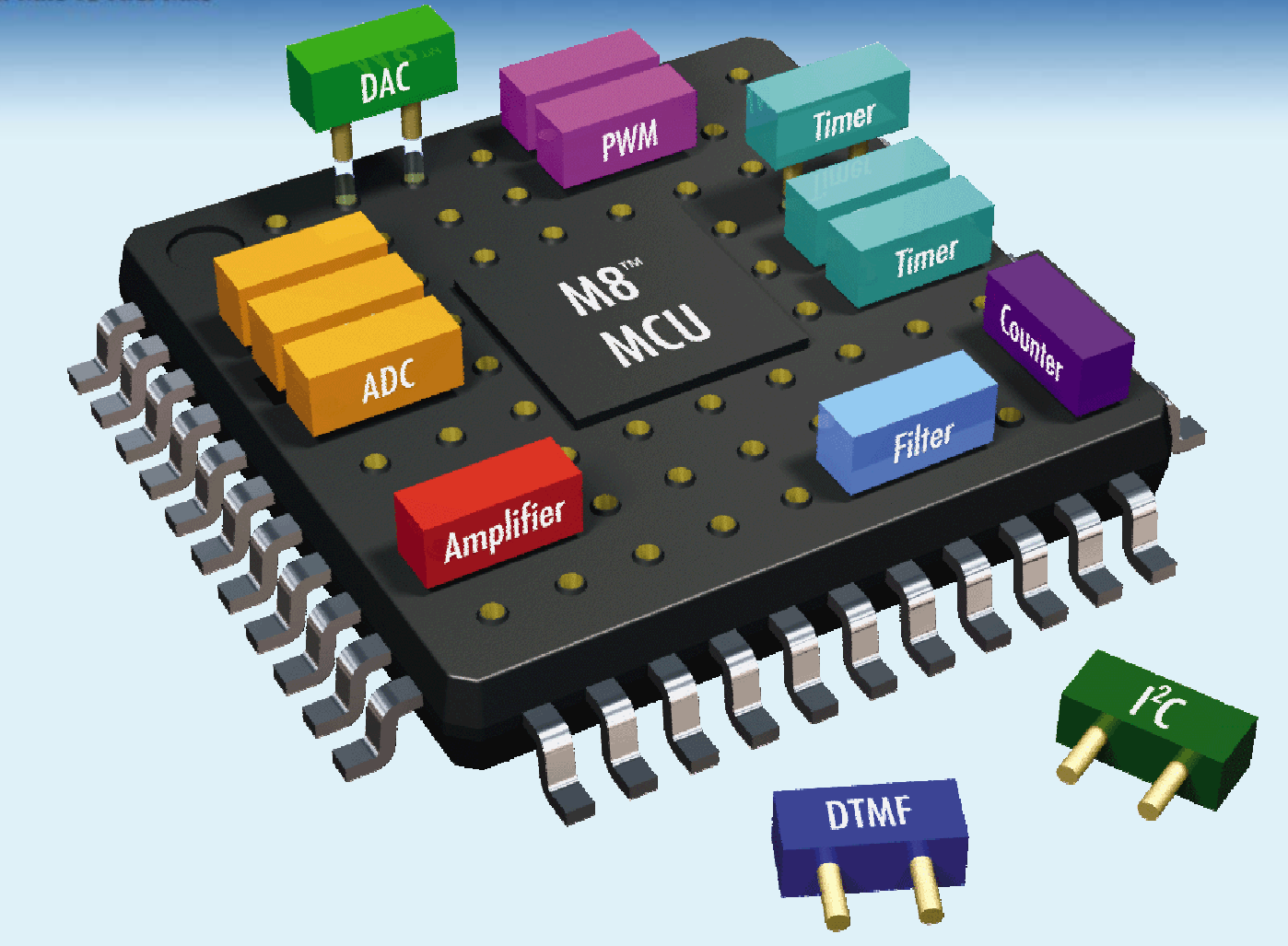

Thank you for making PSoC an overwhelming success !

METRO